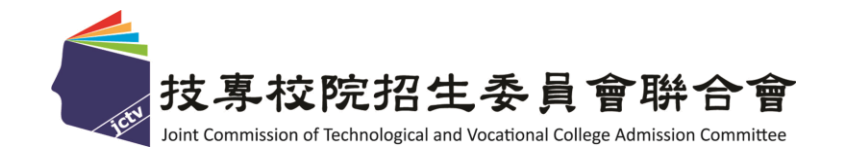

# 110學年度科技校院繁星計畫 聯合推薦甄選入學招生

# 旗美高中校內學生版說明

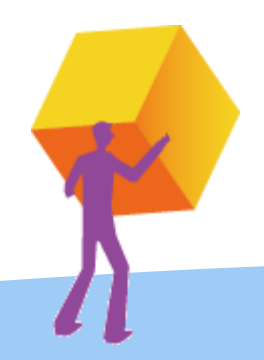

1

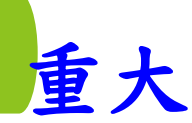

- 科技校院繁星計畫聯合推薦甄選入學錄取生,無
   論放棄與否,一概不得參加當學年度四技二專甄
   選入學。
- 110學年度四技二專技優保送入學招生與四技二專 特殊選才、大學特殊選才招生已報到之錄取生, 未聲明放棄者,不得報名本招生。
- 未依規定期限及方式,以書面向錄取學校辦理聲 明放棄錄取資格者,不得參加110學年度四技二專 技優甄審入學招生、日間部聯合登記分發入學招 生、各校單獨招生及大學各招生管道之招生,違 者取消本招生錄取資格。

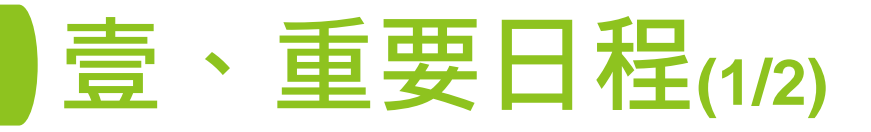

Joint Commission of Technological and Vocational College Admission Committee

| 日程                                       | 辦理事項                                                                                            |
|------------------------------------------|-------------------------------------------------------------------------------------------------|
| 110.02.09(二)10:00起<br>110.02.24(三)17:00止 | 「高職學校作業及查詢系統」 <mark>練習版</mark>                                                                  |
| 110.02.25(四)10:00起<br>110.03.16(二)17:00止 | 推薦 <b>學校上網登錄</b> 被推薦考生之基本資料                                                                     |
| 110.03.03(三)10:00起<br>110.03.15(一)17:00止 | 「網路報名系統」 <mark>練習版</mark>                                                                       |
| 110.03.17(三)10:00起<br>110.03.24(三)17:00止 | 被推薦考生進行網路報名,並將報名表件交<br>至各高級職業學校, <u>統一郵寄</u> 報名表件。<br>重點!!!!校內在3/22星期一中午以前印出來貼<br>好給組長(還要跑校長蓋印) |
| 110.04.13(二)10:00起                       | 公告報名資格及比序成績審查結果                                                                                 |
| く 技事校院招生委員會聨合會                           | 3                                                                                               |

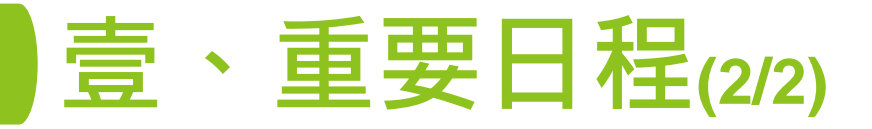

| 日程                                                       | 辦理事項                             |
|----------------------------------------------------------|----------------------------------|
| 110.04.20(二)10:00起                                       | 考生排名網路查詢                         |
| 110.04.21(三)台中科大<br>110.04.22(四)正修科大<br>110.04.23(五)台北科大 | 招生校系暨選填志願宣導說明會                   |
| 110.04.21(三)10:00起<br>110.04.28(三)17:00止                 | 「網路選填登記就讀志願序系統」 <mark>練習版</mark> |
| 110.04.29(四)10:00起<br>110.05.05(三)17:00止                 | 考生網路選填登記就讀志願序                    |
| 110.05.11(二)10:00起                                       | 錄取公告                             |
| 110.05.17(一) 12:00前                                      | 聲明放棄錄取資格截止期限                     |
|                                                          | 4                                |

技<mark>專校院招生委員會</mark>聯合會

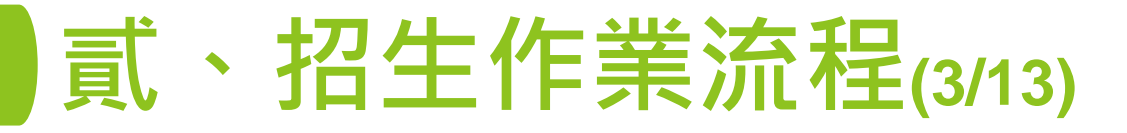

- ●比序排名:依下列7項比序項目之順序
  - 第1比序:學業平均成績群名次百分比
  - 第2比序:專業科目及實習科目平均成績 群名次百分比
  - 第3-5比序:英文、國文、數學平均成績 群名次百分比
  - 第6比序:「競賽、證照及語文能力檢定」 之總合成績
  - 第7比序:「學校幹部、志工、社會服務及 社團參與」之總合成績

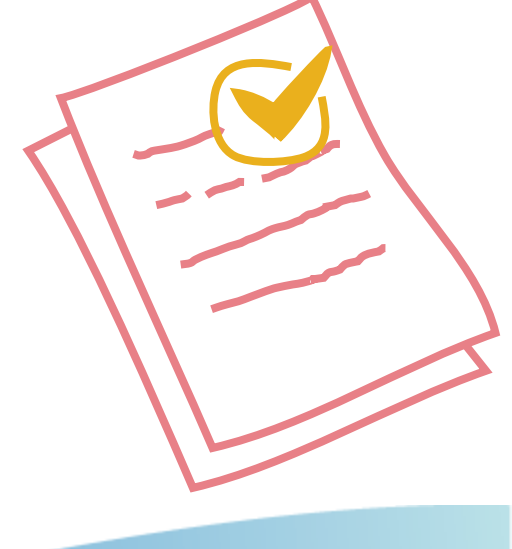

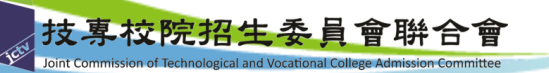

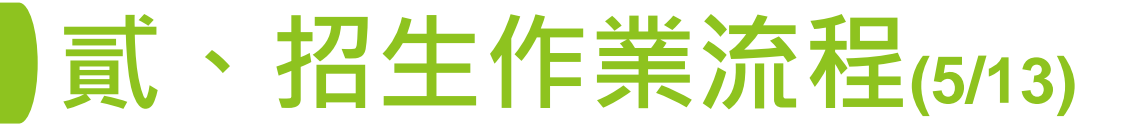

#### ● 推薦考生應繳交資料(每人1袋)

- **1. 報名表**(由網路報名系統列印·考生簽名須加蓋相關人員職章)
- 2. 報考證明書(由高職學校作業及查詢系統列印·須加蓋相關人員職章)
- 3. 歷年成績單正本(須蓋有教務處戳章)
- 4. 各項競賽、證照及語文能力檢定之彙整表及相關證明影本(由網路 報名系統列印,證明影本由所屬高職學校加蓋「本件核與原件相符」戳章)
- 5. 學校幹部、志工、社會服務及社團參與之彙整表及相關證明影
  - **本**(由網路報名系統列印·證明影本由所屬高職學校加蓋「本件核與原件相符」戳章)
- ▶ 本委員會僅就考生檢附比序項目之證明文件進行審查,考生不得要求補件。

#### ● 寄送報名資料

各高職學校收齊被推薦考生資料後,**110年3月25日前**以快遞或限時 掛號郵寄至本委員會完成報名手續,**逾期不予受理(郵戳為憑)**。

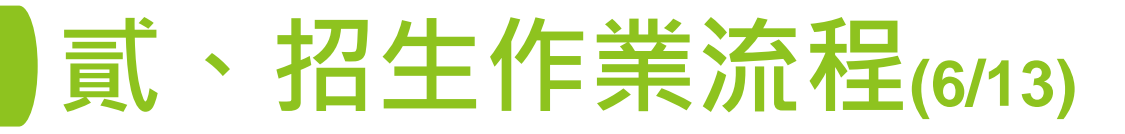

- 公告報名資格及比序成績審查結果
  - 110年4月13日10:00起
  - 高職學校作業及查詢系統【考生資料審查】可查詢審查結果。
  - 資格審查不符者,本委員會於110年4月13日12:00前以傳真方 式通知所屬高職學校。
  - 「網路報名系統」提供考生查詢。
  - 考生排名網路查詢
    - 110年4月20日10:00起
    - 高職學校作業及查詢系統【查詢】可查詢考生排名。
    - 「個人排名查詢系統」提供考生查詢。

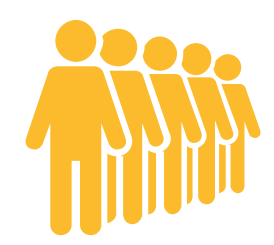

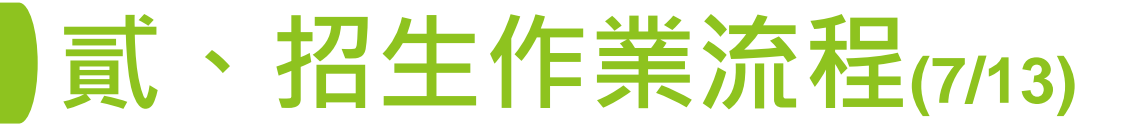

- 選填登記就讀志願序
  - 110年4月29日10:00起至110年5月5日17:00止
  - 考生依所<u>就讀系科歸屬群別及不分群</u>之志願,至多選填25 個志願,請審慎選填登記就讀志願。
  - 考生於系統所選填登記之就讀志願序,確定送出僅限1次, 一經確定送出後即完成志願登記,不得以任何理由要求修改 或重填,請考生特別注意。
  - 凡於規定時間內,<u>未確定送出者,均以未登記論</u>,即喪失登
     記資格與分發機會。
  - 高職學校作業及查詢系統【查詢】可查詢考生是否完成登記
     志願。

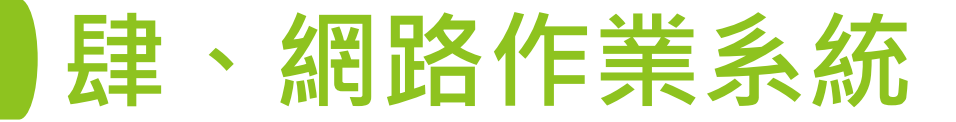

#### 一、招生學校資料查詢系統

- ▶ 技專校院招生委員會聯合會 https://www.jctv.ntut.edu.tw/
- ▶ 校院繁星計畫聯合推荐甄選入學委員會 https://www.jctv.ntut.edu.tw/star/

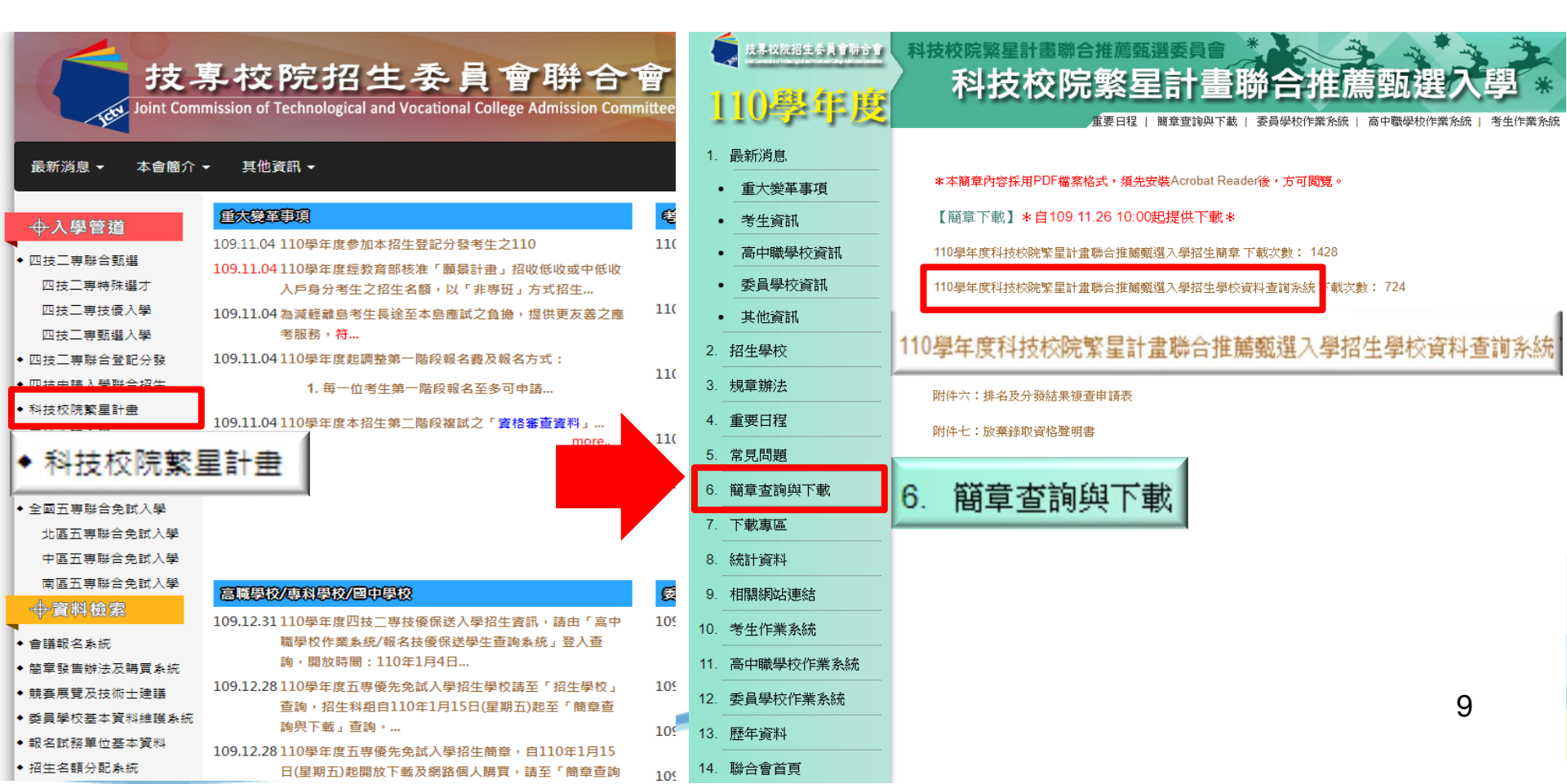

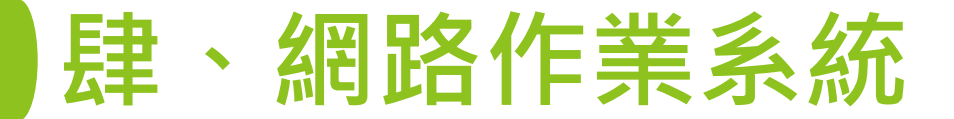

#### 一、招生學校資料查詢系統-學校查詢

#### 例如:點選【學校查詢】,選擇【中區】,系統將帶出中區13所 技專校院之分則說明。

| [ <u>学校重</u> 詞] [ <u>佳谱重</u> 詞] [ <u>直菌</u> ] [ <u>未抵税</u> ]<br><u>區位</u> 中區 ✓<br>共有 13 筆資料                                                                                                    | 學校名稱   |                                                                                                    | 國立雲林科技大學 |                                             |      |
|----------------------------------------------------------------------------------------------------|--------|----------------------------------------------------------------------------------------------------|----------|---------------------------------------------|------|
| 102- 圖立書於授大学<br>01002- 1002- 1 | 學校資本資料 | 地址:640301 要林縣斗六市大學路3段123號<br>電話:(05) 5372637<br>傳夏:(05) 5372638<br>網址: <u>http://www.yuntech.edu.tw</u> |          |                                             |      |
| 04003-環境<br>04004-1世<br>05003- 審連<br>05004-建築<br>05004-建築                                                                                                    | 招生名額   | 76                                                                                                    |          |                                             |      |
| 06004 - 江来 面上<br>06005 - 資訊管理系<br>06006 - 財務金融系<br>06007 - 會計系                                                                                                    | 分流方式   | 分录                                                                                                    |          |                                             |      |
| 06008 - 國際管理學士學位學程                                                                                                    |        | 本校共招收 76 名,各系(組)、學程招生名額如                                                                                | ·下:      |                                             |      |
| 0/002 - 應用外請款                                                                                                    |        | 招生系(組)、學程名稱                                                                                             | 志願代碼     | 招生群別                                        | 招生名額 |
| 08003-1                                                                                                    |        | 機械工程系                                                                                                   | 01002    | 機械群                                         | 2    |
| 08005 - 連銘興室內設計乘室內組                                                                                                    |        | 工業工程與管理系                                                                                                | 01003    | 機械群                                         | 5    |
| 08006-數位煤體設計条                                                                                                    |        | 電機工程系                                                                                                   | 03004    | 電機與電子群                                      | 6    |
| 08007 - 創意生活設計条<br>15001 動位線融設計系                                                                                                    |        |                                                                                                    | 03005    | 電機與電子群                                      | 7    |
| 16001 - 文化資產維護系                                                                                                    |        | 資訊工程系                                                                                                   | 03006    | 電機與電子群                                      | 5    |
| 107 - 國立虎尾科技大學                                                                                                    |        | 環境興安全衛生工程系                                                                                              | 04003    | 化工群                                         | 6    |
| 110-國立動益科技大學                                                                                                    |        |                                                                                                    | 04004    | 化工群                                         | 4    |
| 113 - 幽立臺中科技大學                                                                                                    |        |                                                                                                    | 05003    | 十木與建築群                                      | 6    |
| 201-動物科技入学                                                                                                    | 招      | 連続開空内記記本建筑組                                                                                             | 05004    | 土 + 米 向 · · · · · · · · · · · · · · · · · · | 2    |
| 213-建國科技大學                                                                                                    | 生糸     |                                                                                                    | 05004    | 工小天建業件                                      |      |
| 218 - 嶺東科技大學                                                                                                    | (組)    | 12 来管埋泉                                                                                                 | 06004    | 同業兴管理群                                      | 4    |
| 220 - 中臺科技大學                                                                                                    | 、<br>周 | 資訊管理系                                                                                                   | 06005    | 商業興管理群                                      | 4    |
| 228 - 南關科技大學                                                                                                    | 星      | 財務金融系                                                                                                   | 06006    | 商業與管理群                                      | 4    |
| 230 - 僑光科技大學                                                                                                    | 別      | 會計条                                                                                                    | 06007    | 商業與管理群                                      | 4    |

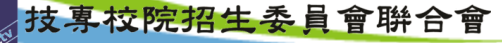

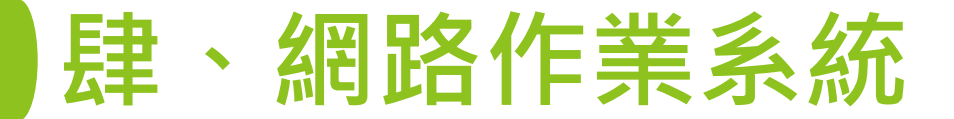

#### 一、招生學校資料查詢系統-進階查詢

例如:點選【進階查詢】,選擇招生群別、區位、屬性、公私立或 輸入關鍵字,點選【查詢】系統將篩選出相符之技專校院系(組)學程

| 学校宣詞  連倍宣詞  回直員  条批誌明 <br>象(組)、學程關鍵字: 招生群別: 不分群 ◆ 區位: 北區 ◆                                                                                          |                                                          | 學校名稱        |                                                                                                    | 國立臺北護理                               | 里健康大學                                                                                                    |                     |
|----------------------------------------------------------------------------------------------------|----------------------------------------------------------|-------------|----------------------------------------------------------------------------------------------------|--------------------------------------|----------------------------------------------------------------------------------------------------|---------------------|
| ■住:     不限制       公私立:     不限制       直詢        共有17筆資料     (四<br>(回) 「臺山紀枝,受御)       16002-材料及資源工程条材料組<br>(回) 「臺山紀枝,受御)     (四<br>10003,材料及資源工程条資源組 | <u>學校查詢<mark>[進階查詢]</mark>[回首頁][系統說明]</u><br>条(組)、學程關鍵字: | 學校資本資料 招    | 校本部<br>地址:112303 蓋北市北投區明傳路365號<br>電話:(02)28227101#2321~2326<br>傳真:(02)28229389<br>網址: <u>http://www.ntunhs.edu.tw</u>                            |                                      | 城區部<br>地址: 108306臺北市萬華區內近<br>電話: 02-28227101#2321~2326<br>傳真: 02-28229389<br>網址: <u>http://www.ntunhs.edu.tw</u> | 街89號                |
| 10003-1374次受協工権制度認知<br>(國立嘉北科技大學)<br>16004-工業工程與管理系<br>(國立嘉北科技大學)                                                                                   | 招生群別: 不分群   ❤<br>區位: <u>北區  ❤</u>                        | 生<br>名<br>額 | 68 名                                                                                                    |                                      |                                                                                                    |                     |
| 16006-高齢健康照護系<br><u>(回立蜀北護理健康大學)</u><br>16007-運動保健系<br><u>(回立蜀北護理健康大學)</u><br>16014-工業工程與管理系                                                        | 雪性: 不限制  ✓ 公私立: 不限制  ✓ 本物                                | 分流方式        | 分乗                                                                                                    |                                      |                                                                                                    |                     |
| <u>(明新科技大學)</u>                                                                                                    |                                                          |             | 本校共招收 68 名,各彖(組)、學程招生名                                                                                                    | 順如下:                                 |                                                                                                    |                     |
| 16037-醫學影像暨放射技術系<br>(元倍醫事科技大學)                                                                                                    |                                                          |             | 招生系(組)、學程名稱                                                                                                    | 志願代码                                 | 碼 招生群別                                                                                                    | 招生名額                |
| 16038-醫務管理系健康管理組                                                                                                    | 共月1/ 津貞科                                                 |             | 資訊管理系                                                                                                    | 03037                                | 電機與電子群                                                                                                    | 10                  |
| (元培醫事科技大學)<br>16020 歴界検験生物は進ま                                                                                                    |                                                          | 招生          | 健康事業管理系                                                                                                    | 06039                                | 商業學管理群                                                                                                    | 9                   |
| 10039-曲季低級王初投術家<br>(元培醫事科技大學)                                                                                                    |                                                          | 生象          |                                                                                                    | 07011                                |                                                                                                    |                     |
| 16040-護理系                                                                                                    |                                                          | (組)         | 語言冶療與聽刀學素                                                                                                    | 0/011                                | 外諸群                                                                                                    | 2                   |
| <u>(元培醫事科技大學)</u>                                                                                                    |                                                          | ~           | 嬰幼兒保育系                                                                                                    | 11004                                | 家政群                                                                                                    | 10                  |
| 10041-                                                                                                    |                                                          | 學           | 生死舆健康心理諮商系                                                                                                    | 11005                                | 家政群                                                                                                    | 9                   |
| 16042-視光系                                                                                                    |                                                          |             | 什朋友举朗牌库伊祥乡                                                                                                    | 12006                                | 27. to #¥                                                                                                    | 12                  |
| (元培齋事科技大學)                                                                                                    |                                                          |             | · 你闻產未兴健康從進家                                                                                                    | 12000                                | 電放杆                                                                                                    | 12                  |
| 16043-生物科技暨製藥技術系                                                                                                    |                                                          |             | 高齢健康照護象                                                                                                    | 16006                                | 不分群                                                                                                    | 5                   |
| <u>(元頃端里科伎大堂)</u><br>16051-誰理多(林口校區)                                                                                                    |                                                          |             | 運動保健系                                                                                                    | 16007                                | 不分群                                                                                                    | 8                   |
| (長康學校財團法人長康科技大學)                                                                                                    |                                                          |             |                                                                                                    | 1                                    | I                                                                                                    | <u> </u>            |
| 16052-護理条(嘉義校區)<br>(長康堡校財重法人長康科技大壁)<br>16056-醫務管理系<br>(亞東技術壁院)<br>16057-工業管理系<br>(ご東技術壁院)                                                           |                                                          | 輔           | <ol> <li>課票翻導:</li> <li>本校設有「數位學習平台」和「英文<br/>(2).推動醫療資訊特色學程,融合資訊、<br/>業機會。</li> <li>與全國各大相關事業機構進行產學合<br/>(4).專任教師排定有「Office Hours」, 目</li> </ol> | 學習平台」,<br>管理、醫療等<br>作,積極強化<br>敬學生請益, | 提供學生學習資源,並且積極提<br>專業領域,讓學生延展知識領域<br>;學生的實作經驗。<br>·以解決學習問題。                                                       | 升學生能力。<br>及専業能力,擴大就 |

# 網路報名作業系統

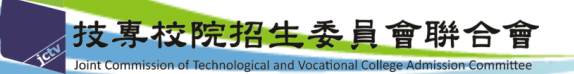

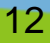

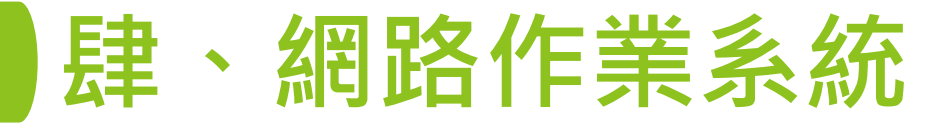

### 二、網路報名系統-系統登入(1/5)

| € 144888444194499 110學年度                    |                                                          | <b>薦甄選入學</b>                            | 110 學年度科技校院繁星計畫聯合推薦甄選入學招生<br>網路報名系統*<br>* * * 主辦單位 / 技專校院招生委員會聯合會                                                                                                    |
|---------------------------------------------|----------------------------------------------------------|-----------------------------------------|----------------------------------------------------------------------------------------------------|
| 1. 最新消息.                                    |                                                          | 本會                                      | 會糸統維第更新時間為每日17:00→17:30,諸儘量避免於該時段作業。為避免操作本糸統時發生錯誤,建譜使用 <u>Chrome</u> 瀏覽器的 <u>無痕視窗</u> ,最佳瀏覽解析度為 1024 * 1                                                                                          |
| • <u>重大變革事項</u>                             | 考生作業系統                                                   | 140                                     | 17 操作手冊 登入 報名注意事項                                                                                                    |
| <ul> <li>考生資訊</li> </ul>                    | 作業系統 說明                                                  | 開放時間                                    | 報名注意事項                                                                                                    |
| <ul> <li>高中職學校資訊</li> <li>委員學校資訊</li> </ul> | 【練習版】    11<br>網路報名系統【練習版】    預設帳號為test    11<br>密碼為test | 10年3月3日(三)10:00起至<br>10年3月15日(一)17:00止  | 1. <u>秋期</u> 編: 多統抱紀錄登錄過的框號、                                                                                                    |
| <ul> <li>其他資訊</li> </ul>                    | 網路報名系統 <u>系統操作手冊</u> 11<br>11                            | 10年3月17日(三)10:00起至<br>10年3月24日(三)17:00止 |                                                                                                    |
| 2. 招生學校                                     | 110/2 2                                                  | 2日17日/二)10-00年天                         |                                                                                                    |
| 3. 規章辦法 網路華                                 | 現名系統 <u>系統操作手冊</u> 110年3                                 | 3月24日(三)17:00止                          | 以別印載名表件<br>2. 蘭紋翻:                                                                                                    |
| 4. 重要日程                                     | 「法定考虑」                                                   |                                         | 本招生免收報名費。請由網路戰名条紙列仰「考生報名資料袋専用借封封面」(A4紙),範點於B4借封,並價酉下列資料依序裝入:<br>(1)                                                                                                    |
| 5. 常見問題                                     | 網路選填登記就讀志顧糸統【練習版】 預設帳號為lest 11<br>密碼為test 11             | 10年4月21日(三)10:00起至<br>10年4月28日(三)17:00止 | 章(如杀抵列印之附件一)。<br>(2) 報考證時書:由高職學校自「高職學校作業及查詢条紙」中列印報考證明書,交由承辦人填寫相關資料後,並由承辦人、組長、教務主任及校長簽章 (如糸紙列印之附件                                                                                                  |
| 6. 簡章查詢與下載                                  | 網路選填登記就讀志頗系統 <u>系統操作手冊</u> 11 11                         | 10年4月29日(四)10:00起至<br>10年5月5日(三)17:00止  | 二)。<br>(3) 歷年成績單(撤交正本,應附有至畢業前一學期之各學期成績)。                                                                                                    |
| 7. 下載專區                                     | 分發結果查詢系統考生個人查詢                                           | 10左5月11日(一) 10-00中云                     | (4)各項轉要,證据及請文能力做定等證明影本及實證表(如系統列如之加件三))考主如符有多項額要接換,證据及請文能力做定書證明者。於「根殘報名条統」點望室錄符<br>有之項目,並列切「奠整要」及「黏貼單」,請將證明影本由各高職學校加薑「本件核與原件相符」戳章,依「奠整表」之項目名領順序, 黏貼於「黏貼單」上,加薑薯核<br>人證章,未休得告證證書, 板不不解計。             |
| 8. 統計資料                                     | <u> 小發生用素物多效依利性於時素物</u>                                  | 10年5月31日(一)17:00止                       | (5) 壁纹影响、志工、社會服務人工書集中設計工作。<br>(5) 壁纹影响、志工、社會服務人工書集用設工工作和研究、如果統別的之附件四):考生如符有壁纹影响、志工、社會服務人社工書集開設社工作。<br>建築時度本人在日、一般初の「意味本、工厂部計算」、非常得明瞭社社会主要認知が第「社会社会工作研究」等表。人工品就是一人工品就是一人工品的主、人工品的主、人工品的主、人工品的主、人工  |
| 9. 相關網站連結                                   | 2) 5次約7水三年6日75377 「111171 X1X172」を1日                     |                                         | 建且就对方之境中,亚为州,美国农工及、制作中工。而为进行的"小市水、特定生活的中,大市不会可以中于"以"美国农工之境中有限限步,制作水、制作中工工"<br>加盖基核人植中,实代规定群语者,极不予投計。<br>1919年,1919年,1919年,1919年,1919年,1919年,1919年,1919年,1919年,1919年,1919年,1919年,1919年,1919年,1919年 |
| 10. 考生作業系統                                  | 10 老田炉光多林                                                |                                         | ※註:若王旗似所還是與李仪規定那久或名表件,田是漢字仪統一收算後,辦理典證服者,若王个侍國別服者。<br>3. 畜送報名表件:                                                                                                    |
| 11. 高中職學校作業系統                               | 10. 专生1F耒系统                                              |                                         | <sup>期職役職職性職性</sup> 協業<br>(難題:地略不規)・<br><b> </b>                                                                                                    |
| 12. 委員學校作業系統                                |                                                          |                                         |                                                                                                    |
| 13. 歷年資料                                    |                                                          |                                         |                                                                                                    |
| 14. 聯合會首頁                                   |                                                          |                                         | 技事较院把生委員會聯合會 106344臺北市大安區忠孝東務三段1號(國立臺北科技大學億光大樓5樓) TEL:02-2772-5333 FAX:02-2773-1722 EMAIL:star@ntut.edu.tw                                                                                        |

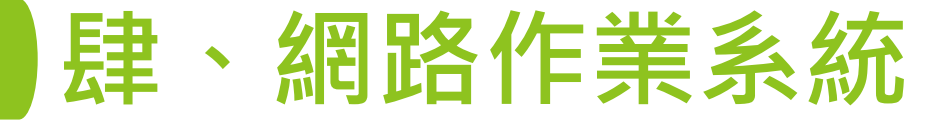

#### 二、網路報名系統-系統登入(2/5)

| 操作流程請先<br>參閱操作手冊<br>* * * 主辦單位/技專校院招生委号合                                                                                                    | <b>联合会</b>                                      |
|----------------------------------------------------------------------------------------------------|-------------------------------------------------|
| 本合系統維護     新時間為毎日17:00-17:30,請儘量避免於該時段作業,為避免操作本系統時發生錯誤,建議使用 Chrome 瀏覽器的     140     17     操作手冊     2     登入     報名注意事項     140     17     操作手冊     10     10     10     10     10     10     10     10     10     10     10     10     10     10     10     10     10     10     10     10     10     10     10     10     10     10     10     10     10     10     10     10     10     10     10     10     10     10     10     10     10     10     10     10     10     10     10     10     10     10     10     10     10     10     10     10     10     10     10     10     10     10     10     10     10     10     10     10     10     10     10     10     10     10     10     10     10     10     10     10     10     10     10     10     10     10     10     10     10     10     10     10     10     10     10     10     10     10     10     10     10     10     10     10     10     10     10     10     10     10     10     10 </th <th>請考生先閱讀報<br/>名重要注意事項</th>                                                                                                    | 請考生先閱讀報<br>名重要注意事項                              |
| ·         ·         ·         ·         ·         ·         ·         ·         ·         ·         ·         ·         ·         ·         ·         ·         ·         ·         ·         ·         ·         ·         ·         ·         ·         ·         ·         ·         ·         ·         ·         ·         ·         ·         ·         ·         ·         ·         ·         ·         ·         ·         ·         ·         ·         ·         ·         ·         ·         ·         ·         ·         ·         ·         ·         ·         ·         ·         ·         ·         ·         ·         ·         ·         ·         ·         ·         ·         ·         ·         ·         ·         ·         ·         ·         ·         ·         ·         ·         ·         ·         ·         ·         ·         ·         ·         ·         ·         ·         ·         ·         ·         ·         ·         ·         ·         ·         ·         ·         ·         ·         ·         ·         ·         ·         ·         · | 點選「登入」                                          |
| <ul> <li>(1)考生應於規定時間110年3月17日(星期三)10:00至110年3月24日(星期三)17:00,至本委員會網站點選「網路報名系統」,輸入個人持有證明文確,報名資料會傳送至所屬高職學校条查,所屬高職學校客查,所屬高職學校客查,所屬高職學校常生持有之證明文件,審查輸入報名資料是否正確,正確無顧送出,完成網路報名,即不得修改;未正確者,由所屬高職學校退回考生資料輸入頁面,並協助考生確實修改正確後,再進行資料確定送出,</li> <li>(2)考生網路輸入與所屬高職學校審查並確定送出報名資料,均須於110年3月24日(星期三)17:00 前完成,始完成網路報名。考生報名資料經完成制以列印戰名表件。</li> </ul>                                                                                                    | 2件之報名資料並確實核對正<br>誤者,即由所屬高職學校確定<br>網路報名後即不得修改,才得 |
| <ul> <li>2. 應繳交資料:</li> <li>本招生免收報名費,請由網路報名条統列印「考生報名資料袋専用信封封面」(A4紙),黏貼於B4信封,並備齊下列資料依序裝入:</li> <li>(1) 報名表:網路報名後,報名資料確定送出並列印報名表,報名表考生請自行檢查資料、核對成績並須親自簽名,經各高職學校審核,並由承辦/<br/>章(如系統列印之附件一)。</li> <li>(2) 報考證明書:由高職學校自「高職學校作業及查詢系統」中列印報考證明書,交由承辦人填寫相關資料後,並由承辦人、組長、教務主任及校長</li> </ul>                                                                                                    | 人、組長、教務主任及校長蓋<br>長簽章(如糸統列印之附件                   |
| <ul> <li>二)。</li> <li>(3) 歷年成績單(繳交正本,應附有至畢業前一學期之各學期成績)。</li> <li>(4) 各項競賽、證照及語文能力檢定等證明影本及彙整表(如系統列印之附件三):考生如持有各項競賽獲獎、證照及語文能力檢定等證明者,於<br/>有之項目,並知印「奠整要」及一點點單」。請將證明影本由各高職學校加蓋「本件核與原件相符」戳章。依「奠整表」之項目名稱順序,點點</li> </ul>                                                                                                    | 「網路戰名系統」點躍登錄持<br>貼於「黏貼單」上,加蓋審核                  |
| 入藏軍;未似規定辦理者,做不步採計。<br>(5) 學校幹部、志工、社會服務及社國參與等證明影本及彙整表(如系統列印之附件四):考生如持有學校幹部、志工、社會服務及社國參與等證明<br>選登錄持有之項目,並列印「奠整表」及「黏貼單」。請將證明影本由各高職學校加蓋「本件核與原件相符」戳章。依「奠整表」之項目名稱II<br>加蓋塞核人職章;未依規定辦理者,概不予採計。<br>》對:考生信任任實言譯是該相定做在現名書作。由言譯是認該有一些方後,辦理生體做字。考生了得原則做字。                                                                                                    | 明者,於「網路戰名系統」點<br>順序,黏點於「黏點單」上,                  |
| <ul> <li>         、型・ラエ須収加層同機学収流と做义報名次ド,中回機学収流一級算後,新程未超版司,与エ小時値加版司,         </li> <li>         3. 寄送報名表件:         </li> <li>         請列印報名資料併同其他證明文件,依所屬高職學校規定時間繳交報名表件,由高職學校統一於110年3月25日(星期四)前,以快遞或限時掛號郵書<br/>(參戰為憑,逾期不予受理)。     </li> <li>         4. 錄取注意事項:     </li> </ul>                                                                                                    | 5至本委員會完成報名之手續                                   |
| Joint Commission of Techn A 经中委員會分發錄取之錄取生,無調放棄與省,一做个得參加110學年度四拉_專點進入學。                                                                                                    |                                                 |

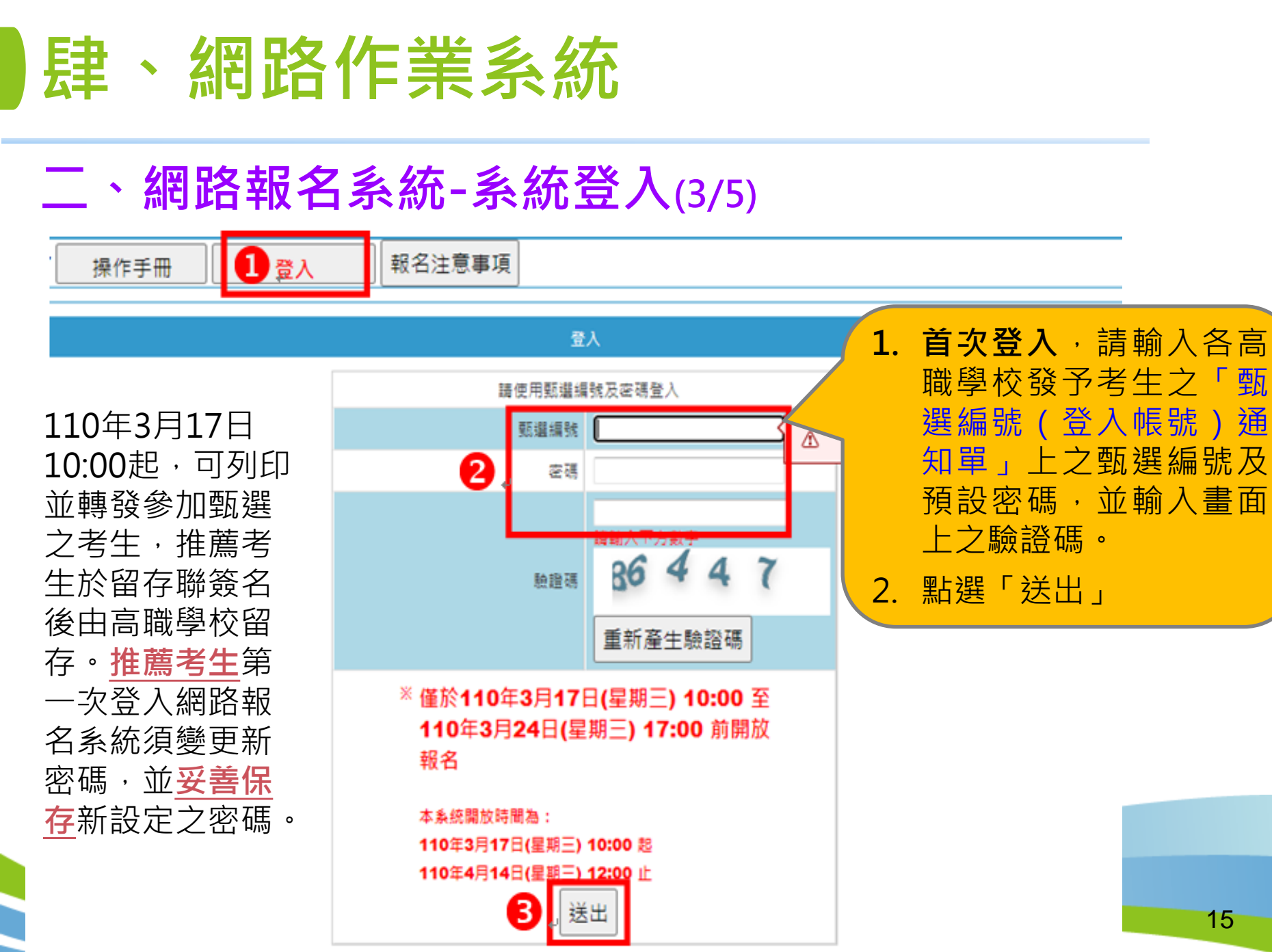

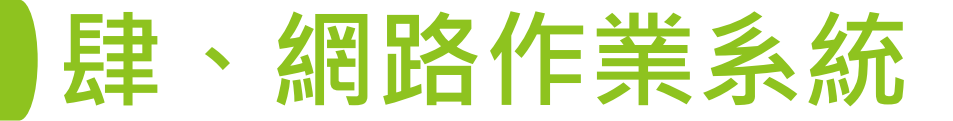

#### 二、網路報名系統-系統登入(4/5)

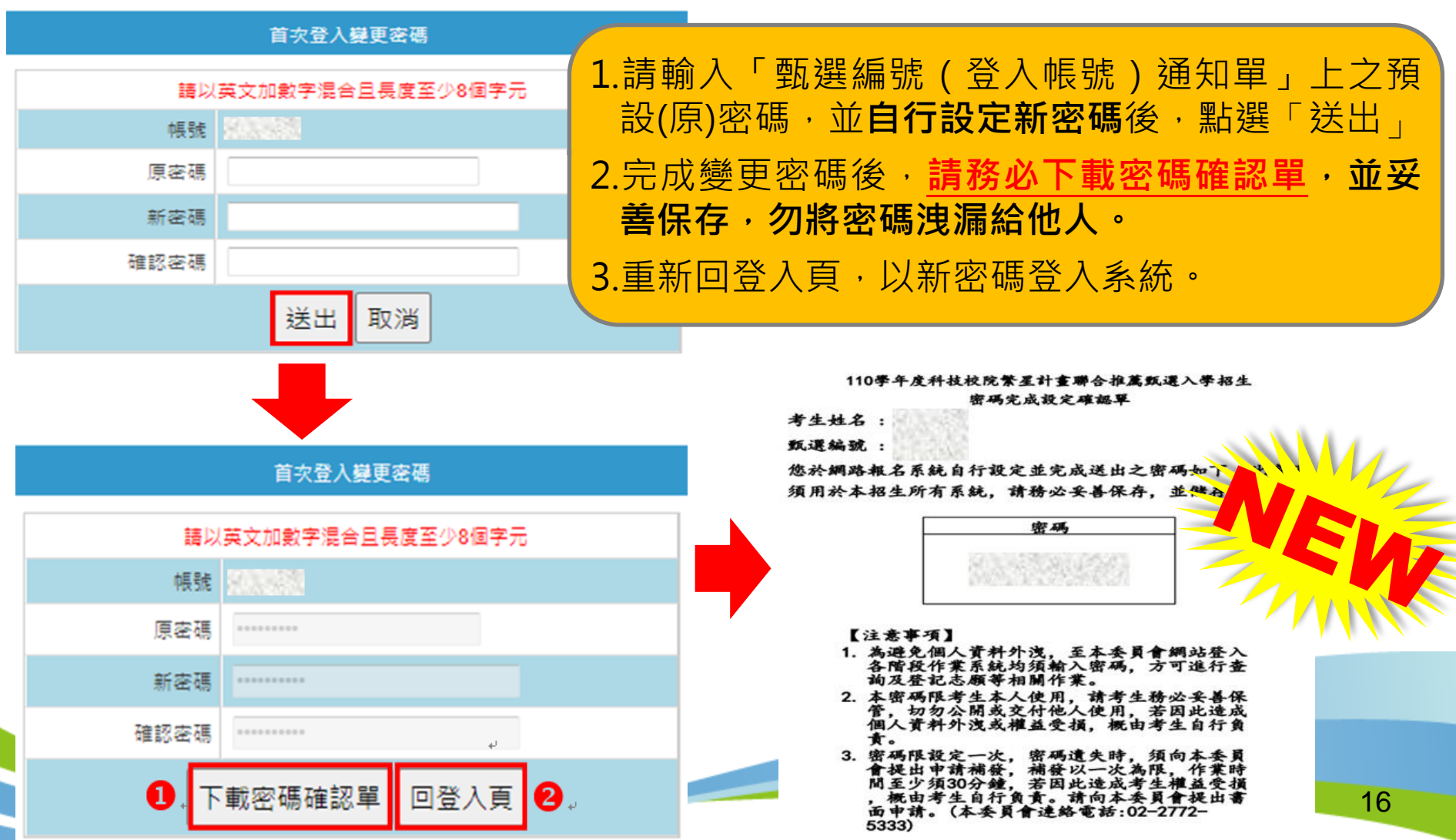

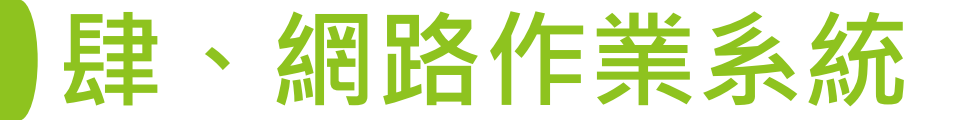

登入

## 二、網路報名系統-系統登入(5/5)

操作手冊

報名注意事項

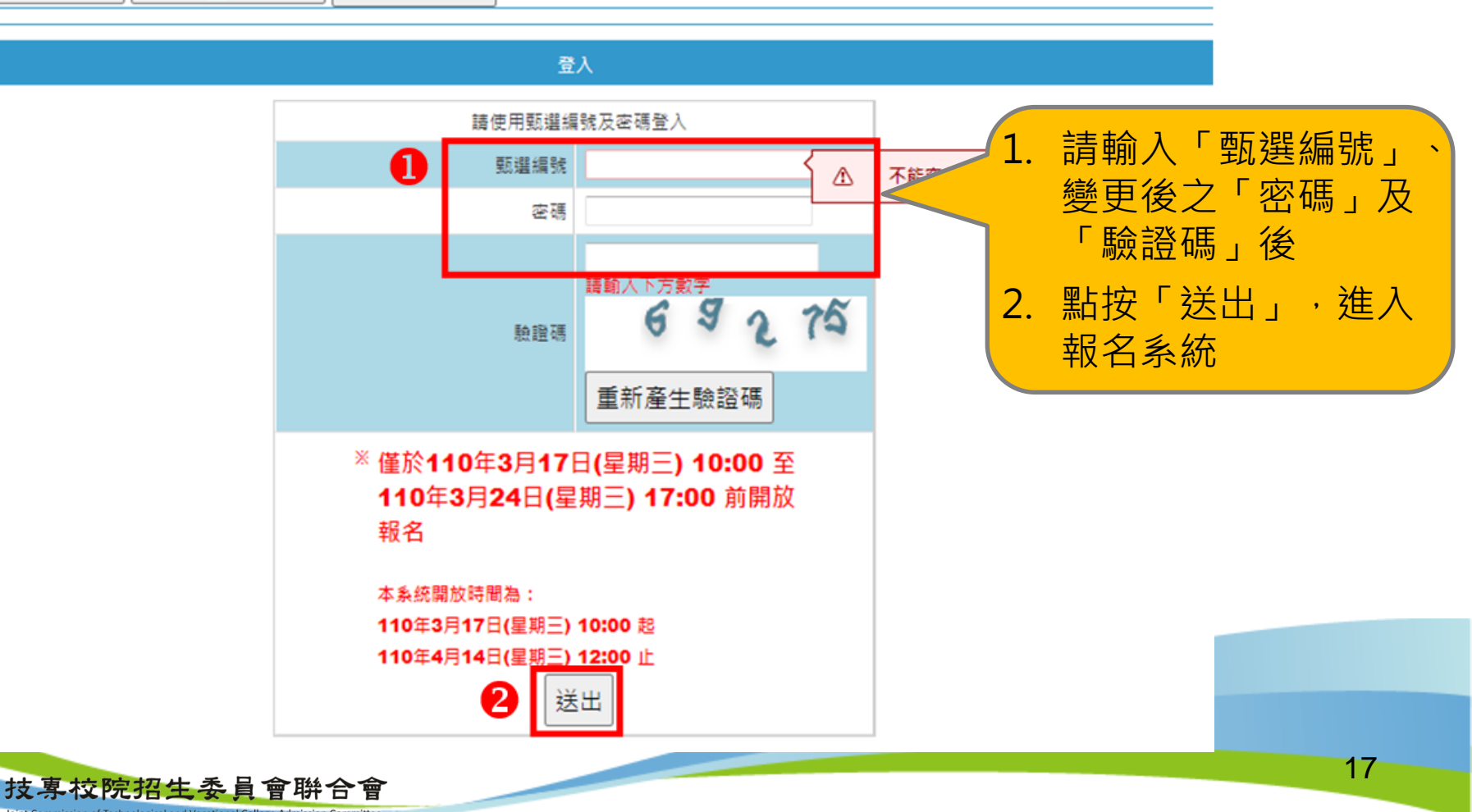

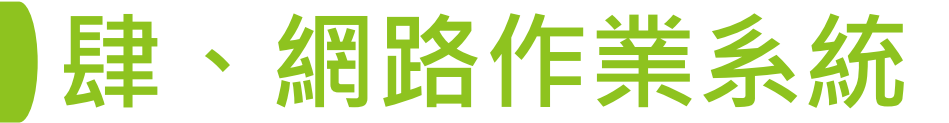

二、網路報名系統-報名注意事項

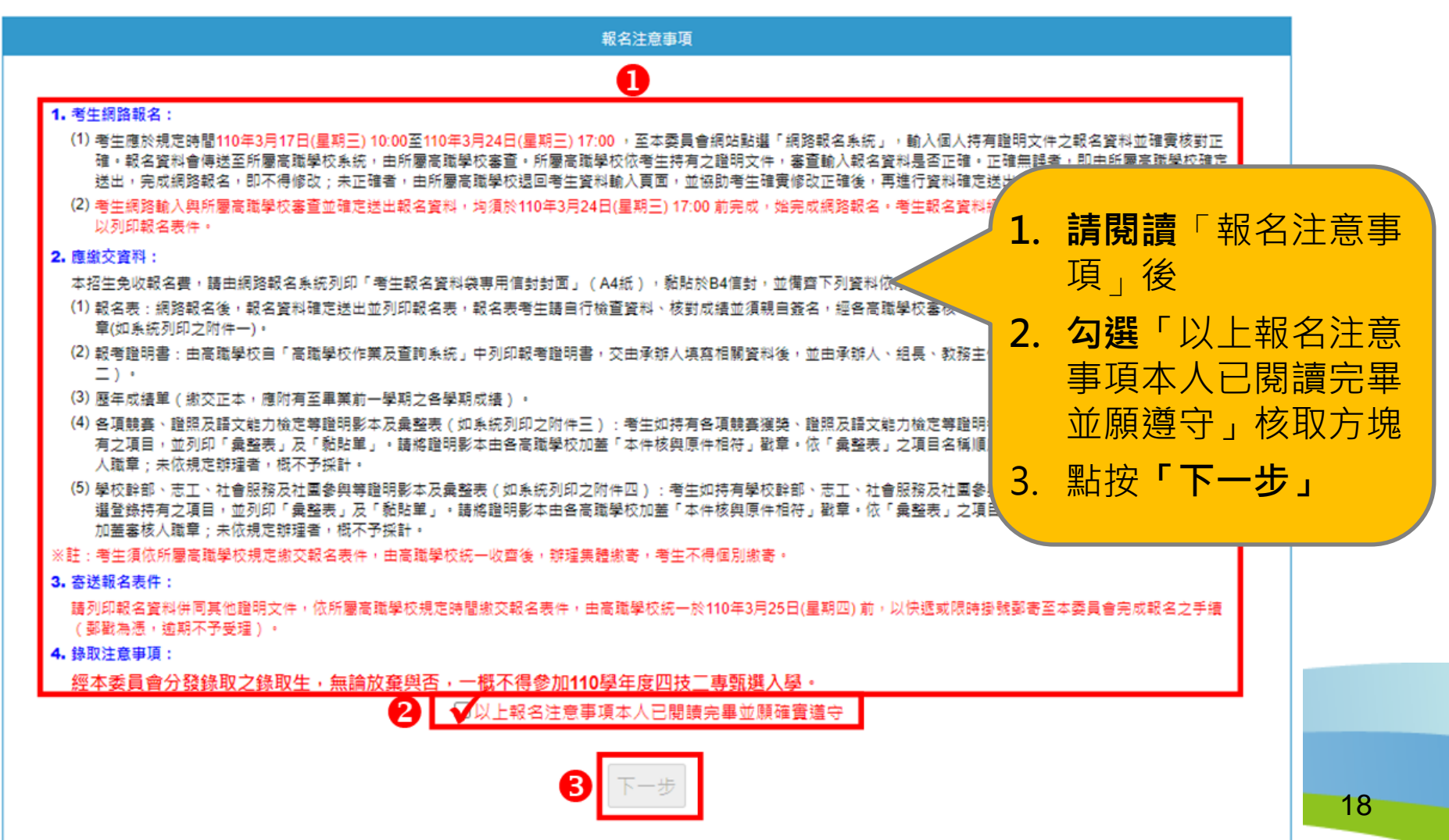

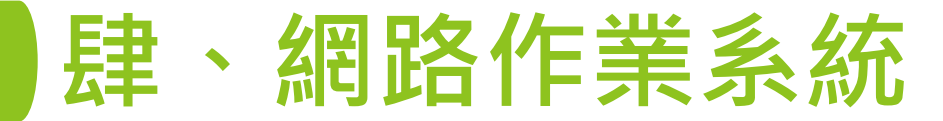

#### 二、網路報名系統-隱私權保護政策聲明

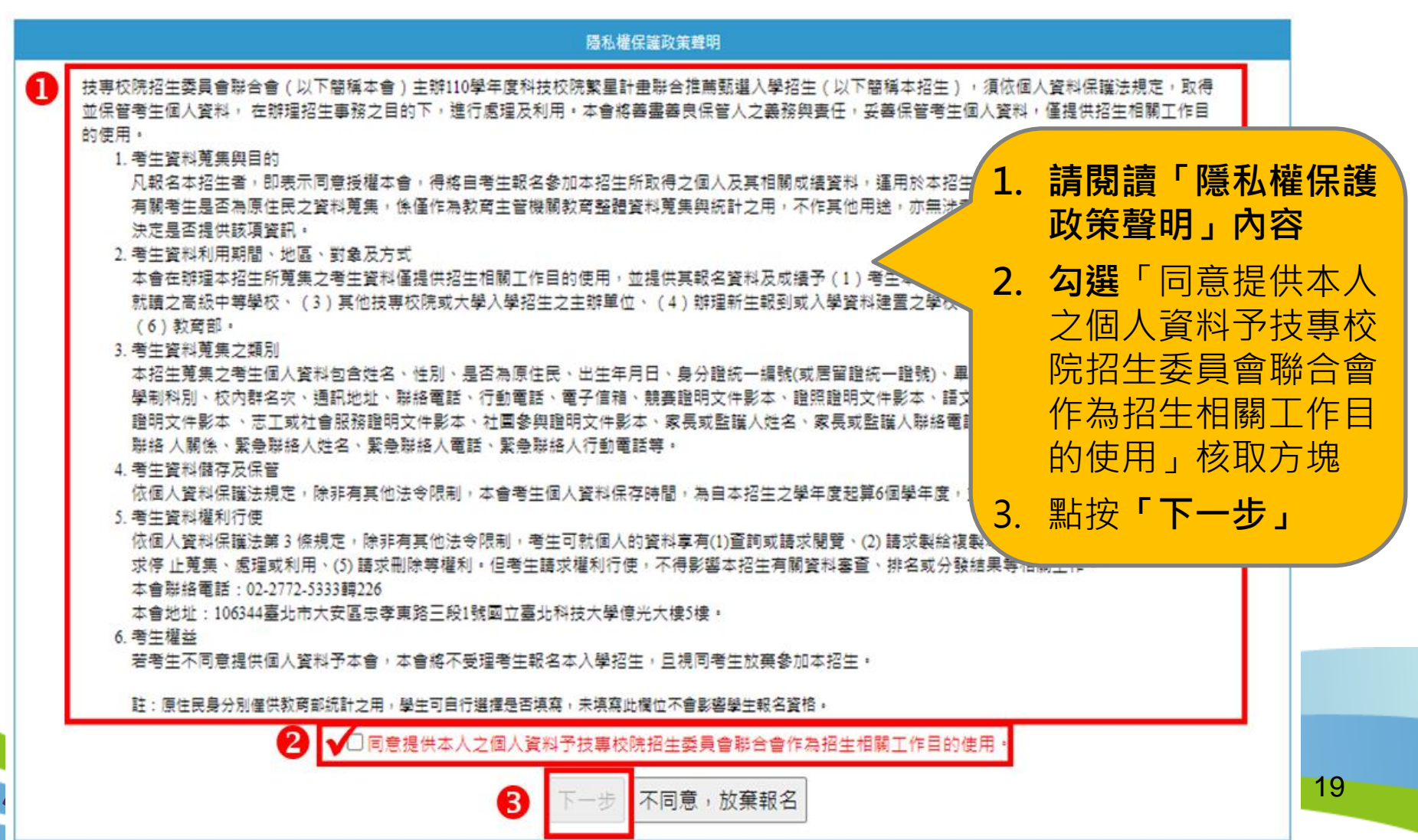

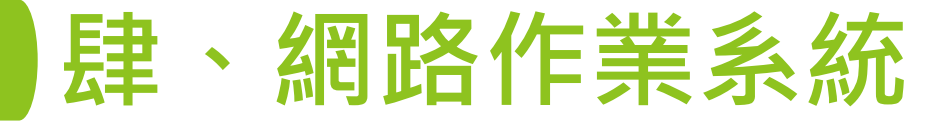

## 二、網路報名系統-網路報名作業(1/12) 1.輸入報名資料

|                            | 1.翰〉                                                             | (網路報名資料                                                                                               | -           | 項資料是否正確。                                                                                                    |
|----------------------------|------------------------------------------------------------------|----------------------------------------------------------------------------------------------------|-------------|----------------------------------------------------------------------------------------------------|
| 貶道編號                       | 833                                                              | 學校推薦序 1                                                                                               | 2           | 請老生確實值室通訊欄等材                                                                                                    |
| 姓名                         | 無法顧示之罕見字請於考生報名表中手寫代替,並                                           | ú填寫 <del>這字申請表</del> 後寄回本委員會造字                                                                        | 2.          | 明之世夏天杨逸的保守。                                                                                                    |
| 性別                         | ○男○女                                                             | 原住民 〇是〇百                                                                                              |             | <br>開員科,以利<br>小<br>出<br>出<br> |
| 出生年月日                      | 民國 ▼ 年 ▼ 月 ▼ 日<br>例:民國84年5月1日                                    | 身分證統一編號<br>或<br>居留證統一證號                                                                               |             | 絡相關訊息。                                                                                                    |
| 高職學校                       |                                                                  |                                                                                                    | 3.          | 輸入完成後點按「下一步」                                                                                                    |
| 君羊另川                       | 05 土木與建築群                                                        | 校內群人數 114                                                                                             |             |                                                                                                    |
| (結)黨學制科別                   | 學制: 專業群(職業)科 科別: 建築科                                             |                                                                                                    |             |                                                                                                    |
| 校内群名次                      | 校內學業群名次:1 校內專業及實習群名次:4 校內英文群名表                                   | 灾:3 校内國文群名次:5 校內數學群名次:3                                                                               |             |                                                                                                    |
| 群名次百分比                     | 學業群名次百分比:1% 專業及實習群名次百分比:3% 英文表                                   | 牌名吹百分比:2% 國文群名吹百分比:4% 數學群名                                                                            | 次百分比:2%     | ●●● 校内群名火田推薦                                                                                                    |
| 通訊欄                        | ○ ● ● ● ● ● ● ● ● ● ● ● ● ● ● ● ● ● ● ●                          | 联络電話: - 例:02-27725<br>行動電話: 例:0912345678<br>無行動電話號碼考主講與入家長或師長之行動電<br>E-mail:<br>例:example@ntut.edu.tw | 333<br>話號碼。 | 校提供,由系統自<br>換算群名次百分比                                                                                                    |
| 家長或監護人                     | 姓名: 联络電話: - 例:02-27725333                                        | 行動電話:<br>例:0912345678                                                                                 |             | 所屬推薦高職反應。                                                                                                    |
| <ul> <li>「校内群人」</li> </ul> | 數」與「校內群名次」等資料由就讀學校提供本會,並經公式自動換<br>立臂為必填資料,請務必填寫;通訊資料請務必填寫招生期間確要可 | 算「 群名衣百分比」,如學校提供資料有誤,請理向就讀<br>聯繫之資料,以便本會緊急聯繫之用。                                                       | 学校承報者師反應    |                                                                                                    |

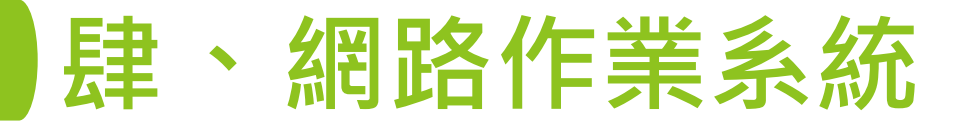

# 二、網路報名系統-網路報名作業(2/12) 2.輸入第6比序與第7比序採計項目 (1)所有可採計項目與加分比例採簡章正面表列(請參閱簡章附表一、附表二) (2)請於「網路報系統」登錄持有之項目,並將相關證明影本寄至本委員會 審查;未依規定辦理者,概不予採計。其他未在採計表列項目或未於網路報名系統輸入項目之資料概不予採計,亦無須寄出。

| 報名步驟: 1.输入網路報名資料 2.输入第6、7比序項目 3.確認報名資料 4.列印報名資料 |
|-------------------------------------------------|
| 2.輸入第6、7比序項目                                    |
| 新增第6、7比序項目                                      |
| 第6比序項目                                          |
| 無第6比序項目資料                                       |
| 第7比序項目                                          |
| 無第7比序項目資料                                       |
| □本人已核對確認 第6比序 與 第7比序 登入項目完整無誤(含無任何項目可登錄)。       |
| □請注意:6比序或第7比序未填寫任何比序項目 · 請確認 ·                  |
| 上一步下一步                                          |

21

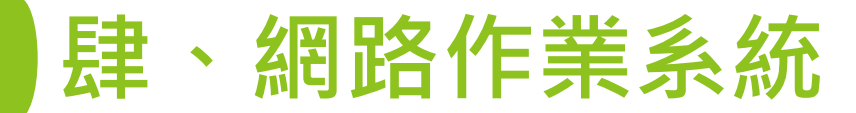

## 二、網路報名系統-網路報名作業(3/12)

|         |                                                  | ※請依步驅選換資料                                                         |                                        |                                                |
|---------|--------------------------------------------------|-------------------------------------------------------------------|----------------------------------------|------------------------------------------------|
| 1.類型 ①  |                                                  | 2.項目 2                                                            | 3.採計 3                                 |                                                |
| 競赛・證照   |                                                  | 國際技能競赛                                                            | 會第1~3名                                 |                                                |
| 語言能力檢定  |                                                  | 國際展能節職業技能競赛                                                       | 第 4~8 名                                |                                                |
| 學校幹部·志二 | L、社會服務及社園參與                                      | 國際科技展覽                                                            | 第 9~13 名                               |                                                |
|         |                                                  | 全國技能競赛                                                            | 第 1 <u>4~23 名</u>                      |                                                |
|         |                                                  | 全國身心障礙者技能競賽                                                       |                                        |                                                |
|         |                                                  | 全國高級中等學校技藝競赛                                                      | —————————————————————————————————————— | 級甲等學校技藝競賽                                      |
|         |                                                  | 全國中小學科學展覽                                                         |                                        |                                                |
|         |                                                  | 臺灣國際科學展覽會                                                         | הען היוא                               |                                                |
|         |                                                  | 全國技能競賽分區(北、中、南)技能競赛                                               | 2 聖と22 「粘 开」                           | 後, 百日 <b>金</b> 帶出採計                            |
|         |                                                  | 全國高職學生團隊技術創造力培訓與競赛活動                                              |                                        |                                                |
|         |                                                  |                                                                   | ―――――――――――――――――――――――――――――――――――――  | :計之名次或等級後,                                     |
|         | 1. 相同職類之競賽及證照                                    | 採最優名吹或最高等級計分 ,不同職類之競賽及證照,則可                                       | <sup>累計計分; 考</sup> <u> 终</u> 绕         | <u> </u>                                       |
|         | <ul> <li>小ず計分・</li> <li>2. 全國高級中等學校技费</li> </ul> | 競賽獲各職種優勝名吹,並檢附優勝獎狀,才得予採計(參                                        |                                        | 之喊決究的吸口的                                       |
|         | 3. 中央各級機關及直轄市                                    | 政府主辦之各項技要技能競賽・發證時之主辦單位和落款單                                        |                                        |                                                |
|         | 須備機關目長,否則不<br>4. 若尚未拿到技術士證照                      | ·列入平表採訂項曰(麥妾超明个丁採訂)。<br>[,但有成績單或於技能檢定術科辦理單位相關網站可查詢到;              | J. 和廷 間1子」                             | ° /                                            |
| BURR -  | 面,並請於「網路報名<br>5. 油推薪受生取得本事物                      | 「素統」之第6比序項目資料將發證日期登錄為 110 年1月1日。<br>計→競客式路際面日→日期, 須为社提業考生 λ 路客部段応 | →後茶報名封止日440年3日34日/日期三)★                |                                                |
| ATHO .  | 方予採計·惟所有證明                                       | 新之競賽或超照項目之口熱,須為彼推薦考主八季高減學校<br>前文件影本須連同考生報名表件一併於 110年3月25日(星期四) 前  | 之使主教者截止<br>f,以快遞或P                     |                                                |
|         | 委員會進行審查。<br>6 全面學生等照任案組合                         |                                                                   | 重覆【新增第6、                               | 7比序佰日】、【點                                      |
|         | 7.亞洲技能競赛獲獎學生                                     | · · 取得該競賽各職類優勝名次者 · 可進同國際技能競賽獲獎                                   |                                        |                                                |
|         | 6比序採計項目,並予)<br>8. 國際技能證案各職類「                     | 以計分。<br>春心年組,獨優勝名攻者,不予採計。                                         | 選 項 日 與 採 計 裡 判                        | <b>【】 网                                   </b> |
|         | 9. 發證日期須為入學高調                                    | 學校之後至報名截止日 110年3月24日(星期三) 前。                                      | <b>第6</b> 日 京 胡 筆 7日 回                 | 家採計頂日登錄完成。                                     |
|         | 道日·諸塞、路昭全國高級由等。                                  | 授校技藝競事業 4~8 名                                                     |                                        |                                                |
| 4       | 名稱: 室内設計 ♥                                       |                                                                   |                                        |                                                |
| 4.項目內容: |                                                  |                                                                   |                                        |                                                |
| 6       | 備註:                                              |                                                                   | li.                                    |                                                |
| 5.發證日期: | 民國 109 ▼ 年 10 ▼ 月 16                             | ▼ 日 *發證時間講登錄證明文件開立(列印)時間                                          |                                        | 00                                             |
|         |                                                  | 取満 儲存 6                                                           |                                        | 22                                             |
|         |                                                  |                                                                   |                                        |                                                |

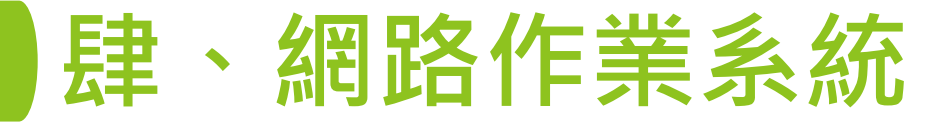

、網路報名系統-網路報名作業(4/12)

|         | 2.輸入第6、7比序項目                                                         |       | L. | 元                  |
|---------|----------------------------------------------------------------------|-------|----|--------------------|
| 新增第6、71 |                                                                      |       |    | 檢視登錄項目是否正          |
| 項次      | 項目 编载                                                                |       |    | 確                  |
| 1       | 競賽、證照 / 全國高級中等學校技藝競賽 / 建築 / 第 4~8 名 / 109.9.10                       | 修改 刑除 | 2  | <b>巡核對正確</b> 無     |
| 2       | 競賽、職照 / 標有技術士職者 / 21100建解製圖應用 / 丙級技術士職 / 108.10.25                   | 修改刪除  | ۷. |                    |
| 3       | 競賽、追照 / 領有技術士證者 / 04100建築製圖 / 乙級技術士證 / 109.3.20                      | 修改副除  |    | <b>勾選</b> ' 本人已核到如 |
| 4       | 語書能力檢定 / 多丝词驗(TOEIC) / 英語 / 腰力、閱讀550 以上 / 109:1.8                    | 修改刪除  |    | 認第6比序與第7日          |
| 5       | 語實能力檢定/全民英檢(GEPT)/英語/中級初試/108.7.1                                    | 修改刪除  |    | <u> </u>           |
| 第7比序項目  | 1                                                                    |       |    | (今年午何百日可答          |
| 項次      | 項目 编辑                                                                |       |    | (口灬正门次口马)          |
| 1       | 學校幹部、志工、社會服務及社團參與 / 學校幹部 / 風紀股長 / 高一 第一學期 / 108.9.28                 | 修改刪除  |    | 业状)。」1次4文7月7座      |
| 2       | 學校幹部、志工、社會服務及社團參與 / 學校幹部 / 社團之社長 - 桌球社社長 / 高三 第一學期 / 110.1.15        | 修改刪除  | 3  | 點選「 <b>下一步」</b>    |
| 3       | 學校幹部、志工、社會服務及社團參與 / 志工或社會服務 / 環保糾廣 / 60 小時 / 109.6.20                | 修改刪除  |    |                    |
| 4       | 學校幹部、志工、社會服務及社團參與 / 志工或社會服務 / 華山社會福利慈善事業基金會志工服務 / 12 小時 / 109.8.12   | 修改刪除  |    |                    |
| 5       | 學校幹部、志工、社會服務及社園參與 / 志工或社會服務 / 協助升學博覽會活動 / 8 小時 / 109.11.18           | 修改刪除  |    |                    |
| 6       | 學校幹部、志工、社會服務及社團參與 / 志工或社會服務 / 播任108學年度第1學期親師座談會服務志工 / 1 天 / 108.9.20 | 修改刪除  |    |                    |
| 7       | 學校幹部、志工、社會服務及社團參與 / 社團參與 / 羽球社 / 高一 第一學期 / 108.1.10                  | 修改刪除  |    |                    |
| 8       | 學校幹部、志工、社會服務及社園參與 / 社園參與 / 羽球社 / 高一 第二學期 / 108.6.20                  | 修改刪除  |    |                    |
| 9       | 學校幹部、志工、社會服務及社園參與 / 社園參與 / 興球社 / 高二 第一學期 / 109.1.12                  | 修改刪除  |    |                    |
|         |                                                                      |       |    |                    |

上一步 下一步 3

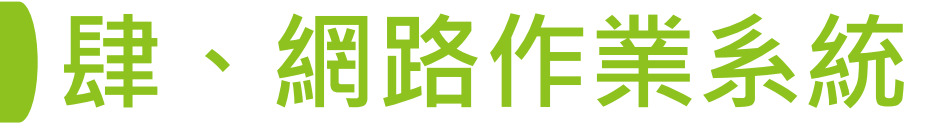

### 二、網路報名系統-網路報名作業(5/12)

3.報名資料確定送出

- 請檢視報名資料, 若仍須修改資料時 請點選「上一步」
- 經核對正確無誤後 請**勾選**「已確認填 寫資料無誤」核取 方塊
- 點選「確定送出」
   進行確定送出報名
   資料

技專校院招生委員會

|                                                                        | 3.報名言                                                                                                    | 料確定送出                                                     |                                                                                   |  |  |  |
|------------------------------------------------------------------------|----------------------------------------------------------------------------------------------------|-----------------------------------------------------------|-----------------------------------------------------------------------------------|--|--|--|
| 鼓盪捕動                                                                   | \$600x                                                                                                    | 學校推薦序                                                     | 1                                                                                 |  |  |  |
| 1 姓名                                                                   | 無法顯示之罕見字請於考生報名表中手寫代替,並爆                                                                                                    | 。<br>【寫達字申讀表後寄回本多                                         | 2<br>5.黄耆造字                                                                       |  |  |  |
| 性別                                                                     |                                                                                                    | 原住民                                                       |                                                                                   |  |  |  |
| 出生年月日                                                                  | <b>美國 94 年 3 月 3 日</b>                                                                                                    | 身分證統一編號<br>或<br>居留證統一證號                                   |                                                                                   |  |  |  |
| 高職學校                                                                   |                                                                                                    |                                                           |                                                                                   |  |  |  |
| 君羊乃川                                                                   | 05 土木與達藥群                                                                                                    | 校内群人數                                                     | 114                                                                               |  |  |  |
| 墨(結)荣攀制科別                                                              | 學制:專業群(睡業)料 科別: 建築科                                                                                                    |                                                           |                                                                                   |  |  |  |
| 校内群名识                                                                  | 校內學業群名吹:1 校內專業及實營群名吹:4 校內英文群名吹                                                                                                    | : 3 校內國文群名识 : 6                                           | 5 校内數學群名吹:3                                                                       |  |  |  |
| 群名吹百分比                                                                 | ·<br>學業群名吹百分比:1% 專業及實營群名吹百分比:3% 英文群者                                                                                                    | 4.<br>攻百分比:2% 國文書                                         | 样名吹百分比:4%   數學群名吹百分比:2%                                                           |  |  |  |
| 通訊欄                                                                    | 新竹市東西 中正路1號                                                                                                    | 聯絡電話: 02-2<br>行動電話: 0912<br>E-mail: exampl                | 17725333<br>1345678<br>e@ntut.edu.tw                                              |  |  |  |
| 家長或監護人                                                                 | 姓名:派派派 聯絡電話: 02-27725333<br>行動電話: 0912345678                                                                                             |                                                           |                                                                                   |  |  |  |
| 第6比序項目                                                                 |                                                                                                    |                                                           |                                                                                   |  |  |  |
| 項次                                                                     |                                                                                                    |                                                           |                                                                                   |  |  |  |
| 1 ***                                                                  | 照 / 全國宣紀由結果約沽繁雜臺 / 清澈 / 筆 4~8 字 / 100 0 10                                                                                               |                                                           |                                                                                   |  |  |  |
| 2 993 19                                                               | 照/ 細方液(十字子)(大字)(大字)(元)(1)(1)(1)(1)(1)(1)(1)(1)(1)(1)(1)(1)(1)                                                                            |                                                           |                                                                                   |  |  |  |
| 3 録事、證明/領有技術士接著/04100論稿製量/乙級技術士提/100.0.20                              |                                                                                                    |                                                           |                                                                                   |  |  |  |
| 4 語言能力                                                                 | 檢定 / 多益測驗(TOEIC) / 英語 / 護力、閱讀550 以上 / 109.1.8                                                                                            |                                                           |                                                                                   |  |  |  |
| 5 語言能力                                                                 | 檢定 / 全民英檢 ( GEPT ) / 英語 / 中级初試 / 108.7.1                                                                                                 |                                                           |                                                                                   |  |  |  |
| 第7比底項目                                                                 |                                                                                                    |                                                           |                                                                                   |  |  |  |
| 300 D013-9X L1                                                         |                                                                                                    |                                                           |                                                                                   |  |  |  |
| 項疢                                                                     | 項目                                                                                                    |                                                           |                                                                                   |  |  |  |
| 1 學校幹部                                                                 | 、志工、社會服務及社園參與 / 學校幹部 / 風紀股長 / 高一 第一學期 / 1                                                                                                | 08.9.28                                                   |                                                                                   |  |  |  |
| 2 學校幹部                                                                 | 、志工、社會服務及社園參與 / 學校幹部 / 社園之社長 - 桌球社社長 / 唐                                                                                                 | 三第一學期 / 110.1.15                                          |                                                                                   |  |  |  |
| 3 學校幹部                                                                 | 、志工、社會服務及社員參與 / 志工或社會服務 / 環保糾察 / 60 小時 / 1                                                                                               | 09.6.20                                                   | -                                                                                 |  |  |  |
| 4 學校幹部                                                                 | 、志工、社會服務及社員參與 / 志工或社會服務 / 華山社會福利館善事員                                                                                                    | 基金會志工服務 / 12 小                                            | i <del>ii</del> / 109.8.12                                                        |  |  |  |
| 5 學校幹部                                                                 | 、志工、社會服務及社團參與 / 志工或社會服務 / 協助升學傳覽會活動 /                                                                                                    | 8 小時 / 109.11.18                                          | _                                                                                 |  |  |  |
| 6         學校幹部                                                         | 6 學校幹部、志工、社會服務及社員參與/志工或社會服務/擔任108學年度第1學期期師座設會服務志工/1天/108.9.20                                                                            |                                                           |                                                                                   |  |  |  |
| 7 學校群部                                                                 | 7 學校幹部、志工、社會服務及社運參與/初球社/高一 第一等期/108.1.10                                                                                                 |                                                           |                                                                                   |  |  |  |
| 8 學校詳述                                                                 | 、志上、在宮城勝及在風勢與ノ在風勢與ノ羽球在ノ島一 第二学期ノ108                                                                                                    | .6.20                                                     |                                                                                   |  |  |  |
| ● ●校幹部<br>10 Mitcable                                                  | · 芯上、社會販売及任用新兴/任用新兴/未取任/高」第一学期/109<br>、去工、社会販売工社會会供/社會会供/考試社/會工業工程的1400                                                                  | .1.12                                                     |                                                                                   |  |  |  |
| 10 學校群部                                                                | 、ホエ、社會旅游反任局破裂 / 任局破裂 / 民林任 / 長二 第二学期 / 109                                                                                               | .0.21                                                     |                                                                                   |  |  |  |
| <ul> <li>「校内群人</li> <li>以上等價積</li> <li>有関考生表</li> <li>凡登録原伯</li> </ul> | 數。與「权內群名汉,等資料由就讓學校提供不會,並把公式自動接到<br>他當為必須貨料,讓把必須高;通訊貨叫總稅必須用拍主期發務實可則<br>酒為原住民之貨料充興,係僅作為数考主智能發放男整體貨料充具與物<br>民身分之考生,即同意不美具會透過「內記部電子重發服制系物」重驗 | 「「群名吹百分比」,如時<br>戴之箕料,以便本會繁善<br>計之用,不作其他用造,<br>考生戶籍寶科,無須處著 | ●改漫分寶料有錢,鐵道向就讓學校承錄老師反應。<br>測數之同。<br>亦無分考主參加不相主之種益。考生可且行決定是否提供該項質訊。<br>「戶籍資料證明文件」。 |  |  |  |

上一步 確定送出

已確認填寫資料無調。

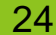

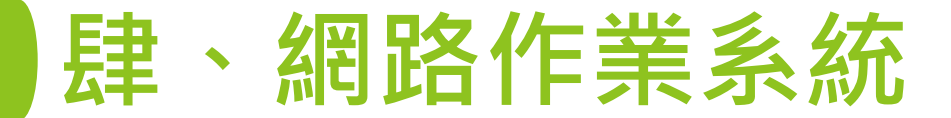

### 二、網路報名系統-網路報名作業(6/12)

| 注意,報名 | 注意事項<br>資料將會傳送至所屬高職學校条統,由所屬學校審查。送出前諸謹慎核對資                                          | 科 • |
|-------|------------------------------------------------------------------------------------|-----|
|       | 請輸入考生帳號,密碼及驗證碼                                                                     |     |
| 0     | <ul> <li>□ 報名資料已確認無誤。</li> <li>甄邏編號:</li> <li>室碼:</li> <li>塾證碼: 詩輸入下方數字</li> </ul> |     |
|       | 3 4 9 4 2<br>重新產生驗證碼                                                               |     |
|       | 2 確定送出 回上一頁修改                                                                      |     |

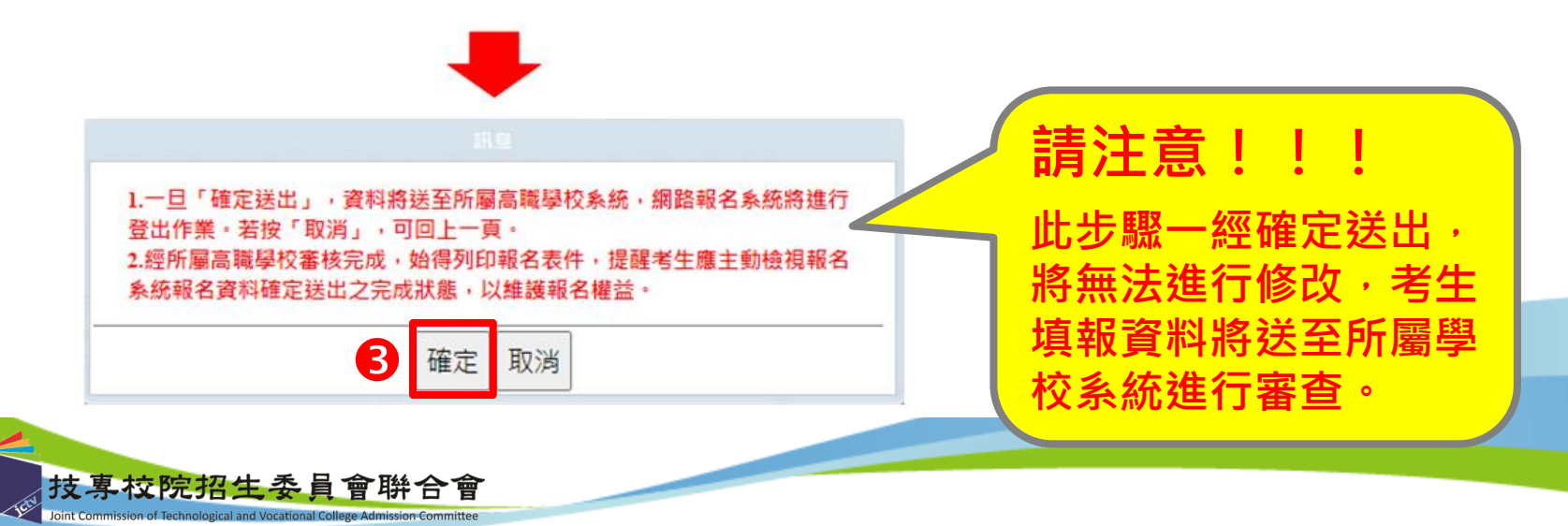

25

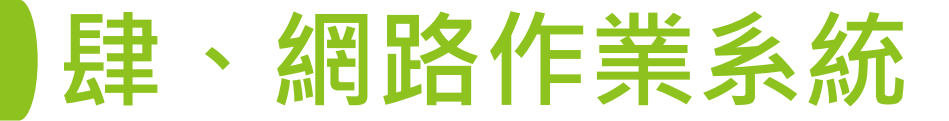

#### 二、網路報名系統-網路報名作業(7/12)

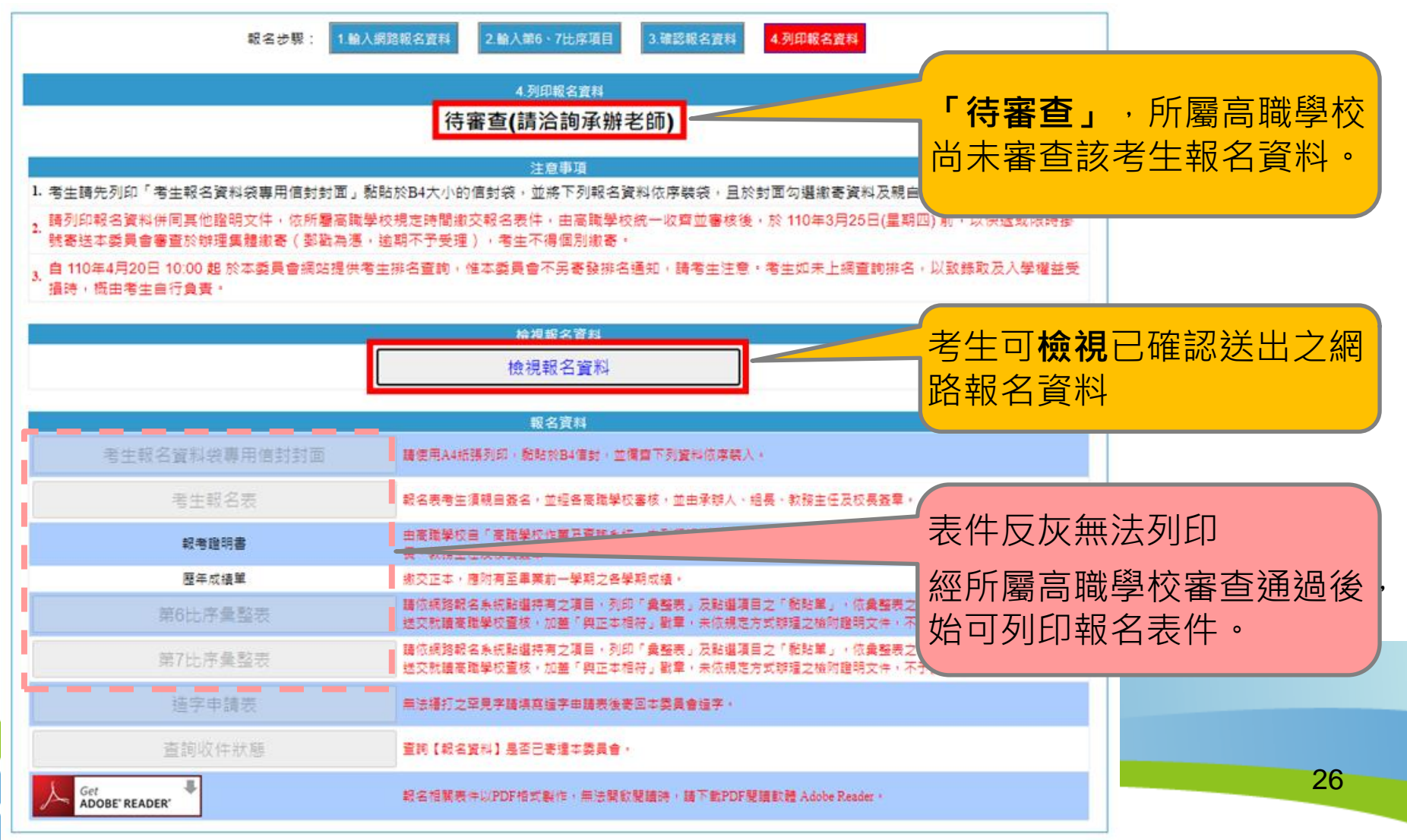

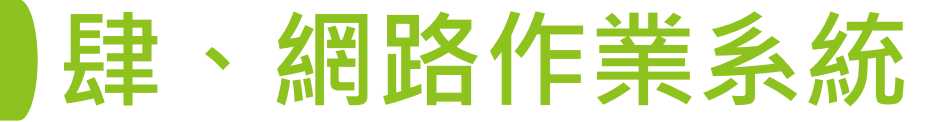

### 、網路報名系統-網路報名作業(8/12)

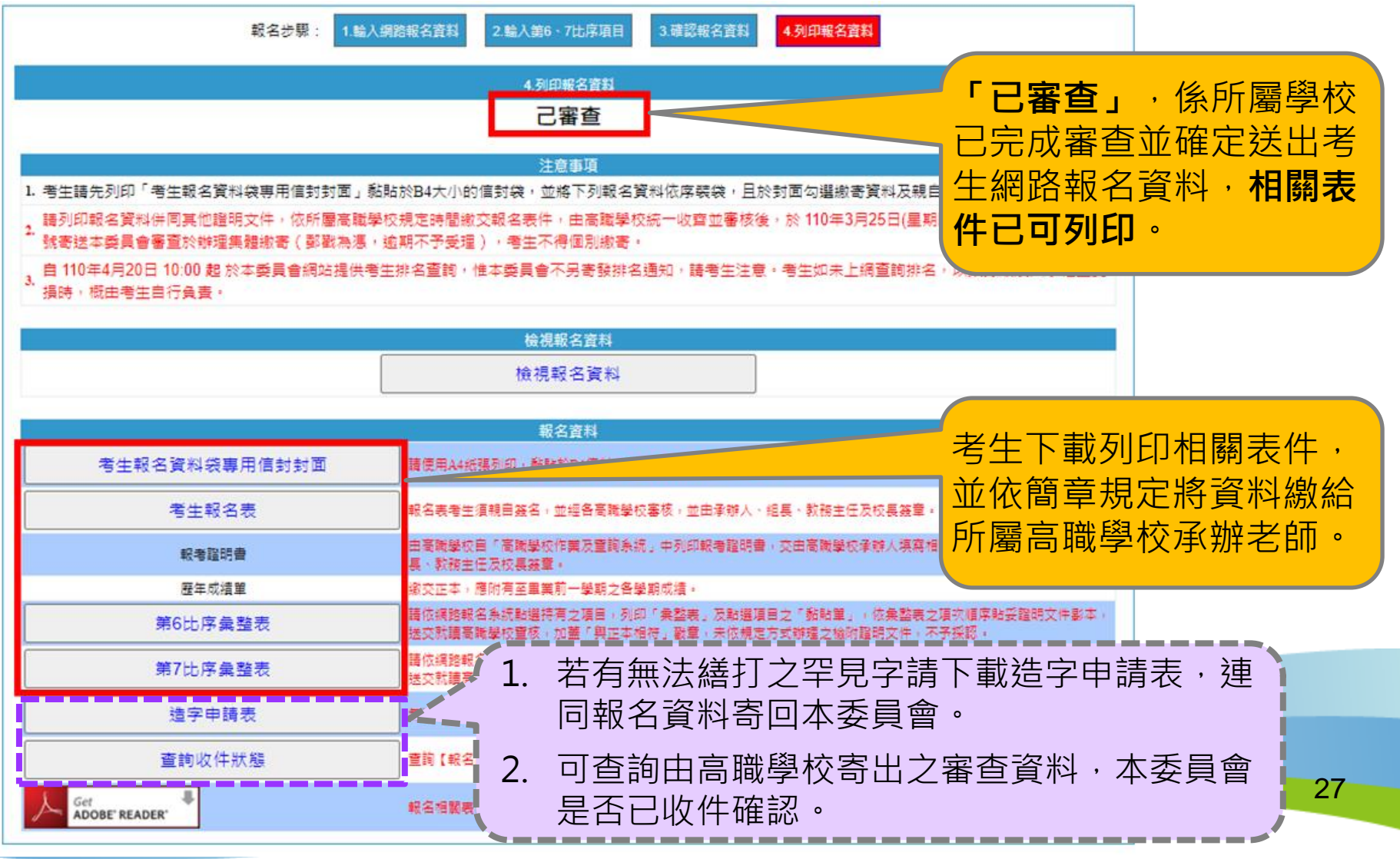

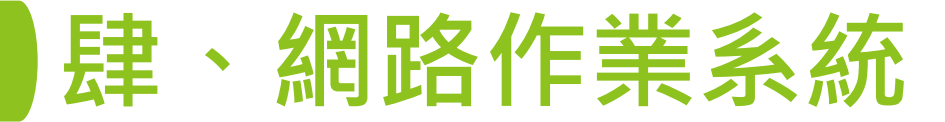

## 二、網路報名系統-網路報名作業(9/12) 4.列印報名資料

#### A.考生報名資料袋專用信封封面

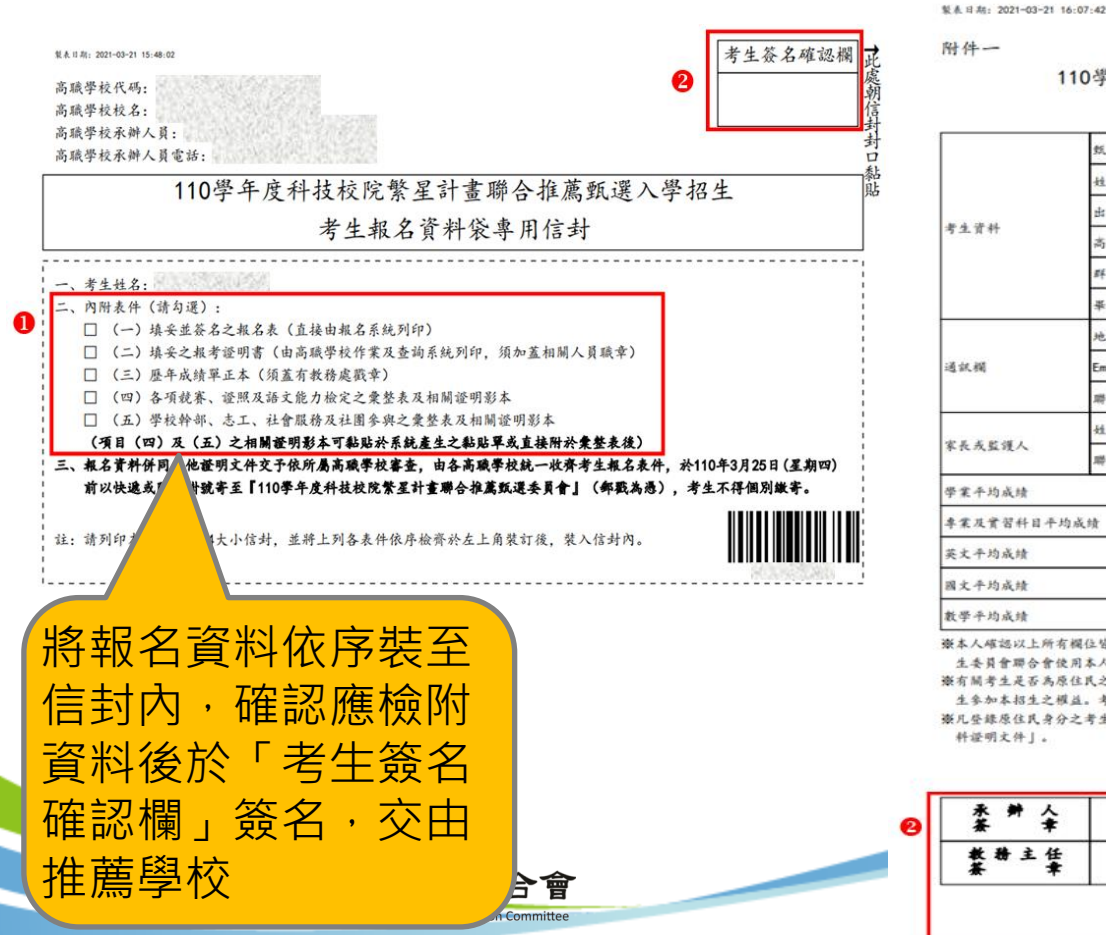

#### B.報名表

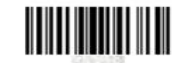

110學年度科技校院繁星計畫聯合推薦甄選入學招生

報名表

|       | 纸選编號                                                                    | 1000                                                            |                                      | 高職學校推薦順序     |               | 第3順位             |            |                |   |  |
|-------|-------------------------------------------------------------------------|-----------------------------------------------------------------|--------------------------------------|--------------|---------------|------------------|------------|----------------|---|--|
|       | 姓名                                                                      | 63333                                                           | 原住民                                  |              | 性別            | ×                | 1          |                |   |  |
|       | 出生年月日                                                                   | ENSINE DE                                                       | 身分證統一<br>或居留證統                       | 与琥<br>一罐號    | S. A. W.      | 20               | 1          |                |   |  |
|       | 高職學校                                                                    | HANNIGHT                                                        | 1                                    |              |               |                  |            |                |   |  |
|       | <b>那</b> 手 邓]                                                           | 01 機械群                                                          |                                      |              | 群人教:          | 175人             | ]          |                |   |  |
|       | 畢(tá)業學制科別                                                              | 李棠鲜(腋棠)科 裂圆科                                                    |                                      |              |               |                  |            |                |   |  |
|       | 地址                                                                      | 123130402011                                                    |                                      |              |               |                  | -          |                |   |  |
|       | Email                                                                   | exampleëntut.edu.                                               | tw 🛨                                 | 4            | なシ            | ッタロ              | 百咨         | おいて            |   |  |
|       | 聯絡電話                                                                    | 02-27725333                                                     | 行 5                                  | T            | 비표 마          | יםי              | 只貝         | <u>,</u> //+⊥L | - |  |
|       | 姓名                                                                      | 15.50                                                           | 石在                                   | · fill       | 言侣 .          | 於                | 「夫         | 生答             |   |  |
|       | 聯络電話                                                                    | 02-27725333                                                     | HE                                   | 711          | 마지            | 77               |            |                | - |  |
|       |                                                                         | 群名次百分比:1%。                                                      | 校内#                                  |              | 虚祭            | 系名征              | <b>会</b> , | 送交             | ς |  |
| 均成绩   |                                                                         | 群名次百分比:1%,                                                      | 校内#                                  |              |               |                  |            |                |   |  |
|       |                                                                         | 群名次百分比:6%,                                                      | 校内# 日                                | ·屬           | 品間            | は學れ              | ②挿         | (雅老            | - |  |
|       |                                                                         | 群名次百分比:5%,                                                      | 校内#                                  |              |               |                  | ~ `        | //JI           |   |  |
|       |                                                                         | 群名次百分比:1%,                                                      | 校内#                                  | 香            | 省贫            | 室                | 0          |                |   |  |
| 有後原服分 | 8.住皆已被對完單,資料<br>為人之個人資料作為辦<br>(民之資料蒐集,係僅作<br>L。考生可自行決定是否<br>:考生,即同意本委員會 | 皆正確無誤,且已嫁)<br>理招生相關工作目的行<br>為教育主管機關教育引<br>提供該項資訊。<br>透過「內政部電子查別 | 貫瞭解隱機<br>走用。<br>些體資料蒐集與該<br>血機制系統」查站 | .计.<br>:考: 石 | 龙用<br>資料,無須   | 途,亦無涉考<br>缴夺「户插首 | f<br>t     |                |   |  |
| A2    | :考生,即同意本委員會                                                             | ·透過   內政部電子臺加                                                   | è碳制系统」查验                             | (考) 植        | <b>宜杆,</b> 無項 | 藏奇   户 橋貢        |            |                |   |  |

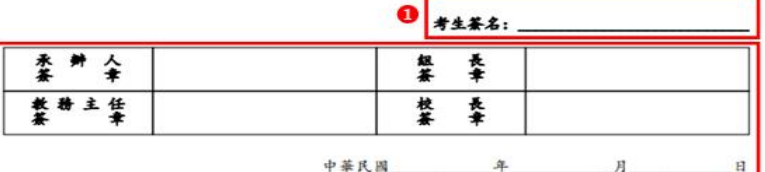

28

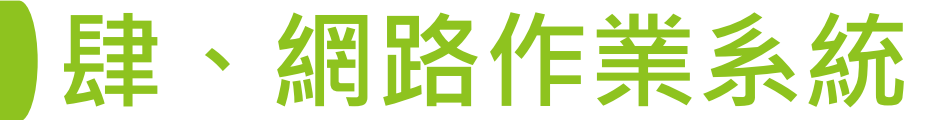

#### 二、網路報名系統-網路報名作業(10/12)

#### C.競賽、證照及語文能力檢定之彙整表及黏貼單

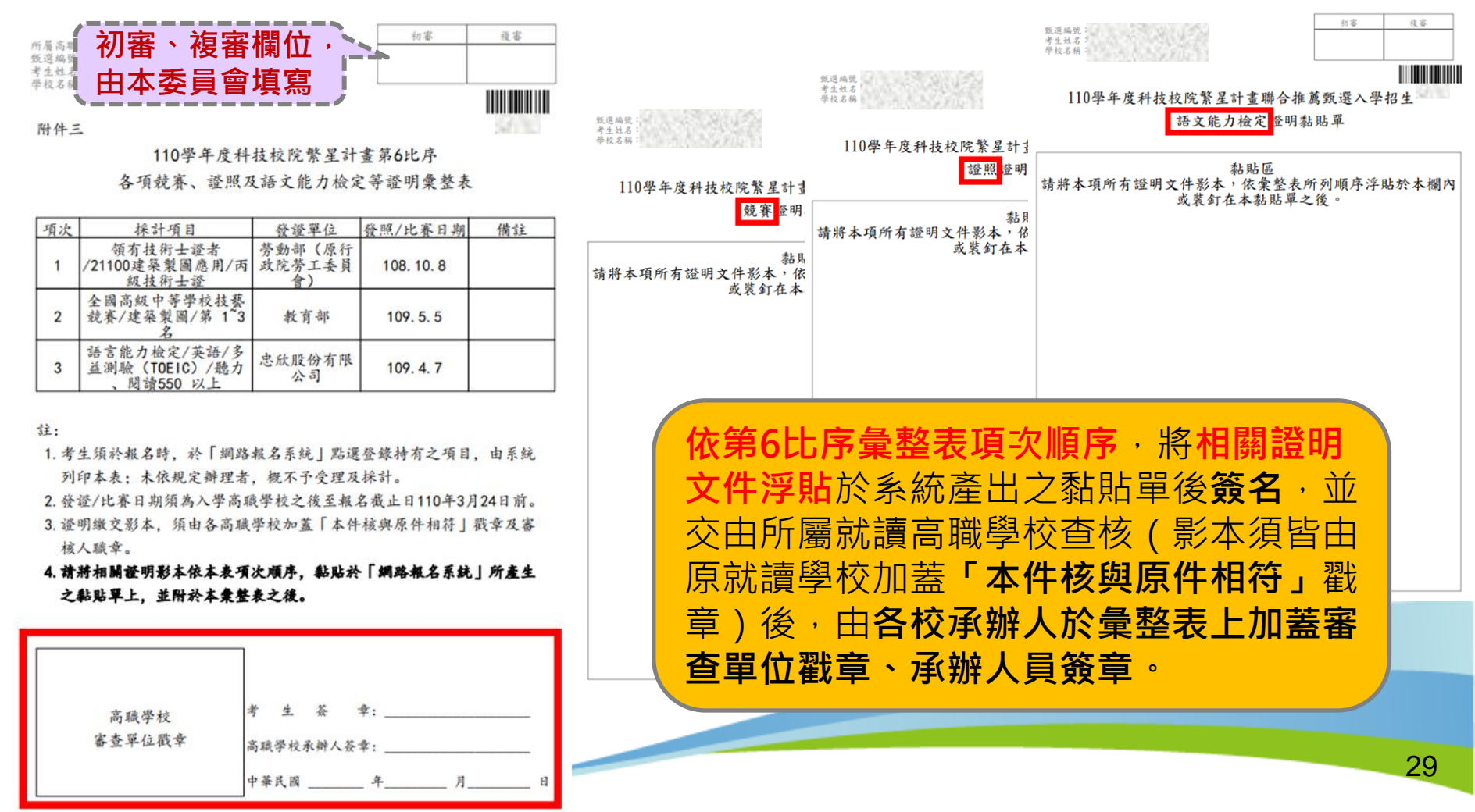

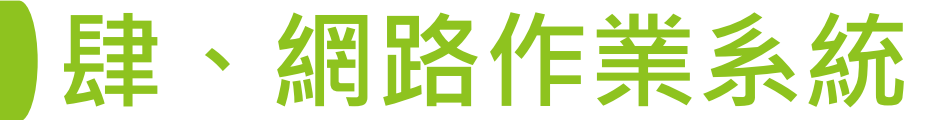

### 二、網路報名系統-網路報名作業(11/12)

#### D.學校幹部、志工、社會服務及社團參與 彙整表及黏貼單

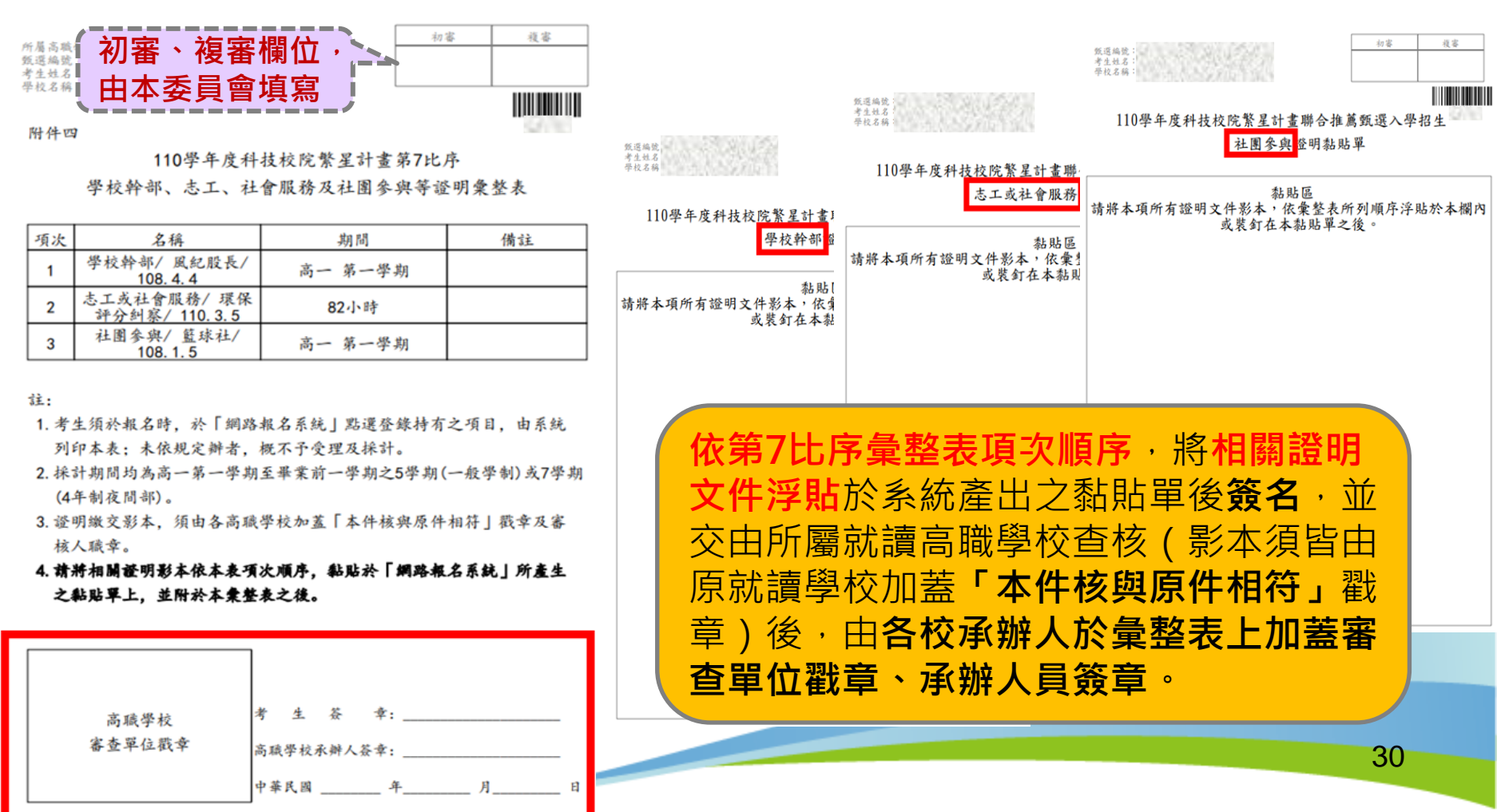

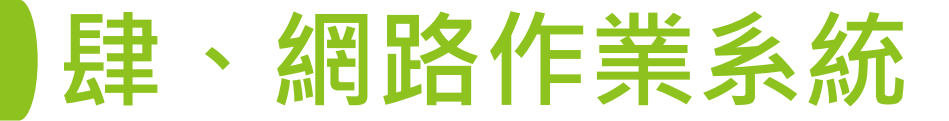

高單

資料

若尚

顯亓

# 二、網路報名系統-網路報名作業(12/12) 5.收件狀態查詢

|                        |                   |                                              | 報名資料                                                                                                  |                                                                                                    |                            |  |  |  |  |  |  |
|------------------------|-------------------|----------------------------------------------|----------------------------------------------------------------------------------------------------|----------------------------------------------------------------------------------------------------|----------------------------|--|--|--|--|--|--|
|                        | 考生                | 服名資料袋專用信封封面                                  | 請使用A4紙張列印, 黏貼於B4信封, 並備當下列資料依用                                                                         | 享暖入・                                                                                                    |                            |  |  |  |  |  |  |
|                        | 考生報名表             |                                              | <b>報名表考生須親自簽名,並經各高職學校塞核,並由承</b> 辦                                                                     |                                                                                                    |                            |  |  |  |  |  |  |
|                        | 報者證明書             |                                              | 由高職變校自「高職學校作業及查詢条統」中列印報考證<br>長、教務主任及校長簽章。                                                             | 由高職學校由「高職學校作業及查詢系統」中列印報考證明書,交由高職學校承辦人填寫相關資料後,並由承辦人、組<br>長、教務主任及校長簽章,                                       |                            |  |  |  |  |  |  |
|                        | 歴年成績單             |                                              | 繳交正本,應附有至畢業前一學期之各學期成績。                                                                                | 徽交正本,應附有至畢業前一學期之各學期成績。                                                                                     |                            |  |  |  |  |  |  |
|                        | 第6比序彙整表           |                                              | 請依網路報名系統點選拐有之項目,列印「樂整表」及點<br>送交就請高職學校宣核,加蓋「與正本相符」點章,未依                                                | 。<br>請依網路報名系統點選持有之項目,列印「集整表」及點選項目之「動點單」,依集整表之項次順序點妥證明文件影本,<br>送交就讀高職學校實核,加蓋「與正本相符」歡重,未依規定方式辦理之檢附證明文件,不予採認。 |                            |  |  |  |  |  |  |
|                        | 第7比序彙整表           |                                              | 諸依綱路較名条統點選持有之項目,列印「彙整表」及點選項目之「動點單」,依彙整表之項次順序點妥證明文件影本,<br>送交就讀高職學校重核,加蓋「與正本相符」獸章,未依規定方式辦理之檢附證明文件,不予採認。 |                                                                                                    |                            |  |  |  |  |  |  |
|                        | 造字申請表             |                                              | 無法橫打之罕見字請填寫這字申請表後寄回本委員會這字。                                                                            |                                                                                                    |                            |  |  |  |  |  |  |
|                        |                   | 查詢收件狀態                                       | 暫前【報名資料】是否已寄進本委員會。                                                                                    | 高職學校署                                                                                                    | 寄出之資                       |  |  |  |  |  |  |
| <mark>浅學校</mark> ₩     | 寄出之<br>委員會        | 收件狀態主動                                       |                                                                                                    | 料,本委員<br>件,會顯<br>w <sup>(+)t</sup> 態                                                                       | 員會已收<br>⊼「 <b>已收</b><br>₽」 |  |  |  |  |  |  |
| 「未收」<br>「 <b>未</b> 」   | 件,會<br><b>收件」</b> | 委員會收件情況 ———————————————————————————————————— |                                                                                                    | ——委員會收件情況<br>已收件(審查中)!!                                                                                    |                            |  |  |  |  |  |  |
| 技專才<br>Joint Commissie |                   | 關閉視窗                                         |                                                                                                    | 關閉視窗                                                                                                    | 31                         |  |  |  |  |  |  |

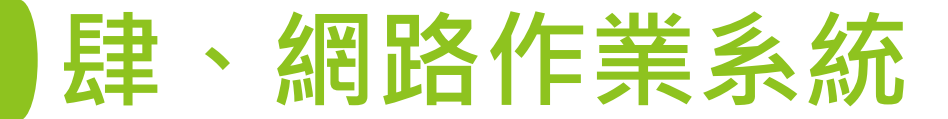

# 二、網路報名系統-審查結果查詢(1/2) ◆ 110年4月13日10:00起,公告資格審查結果。

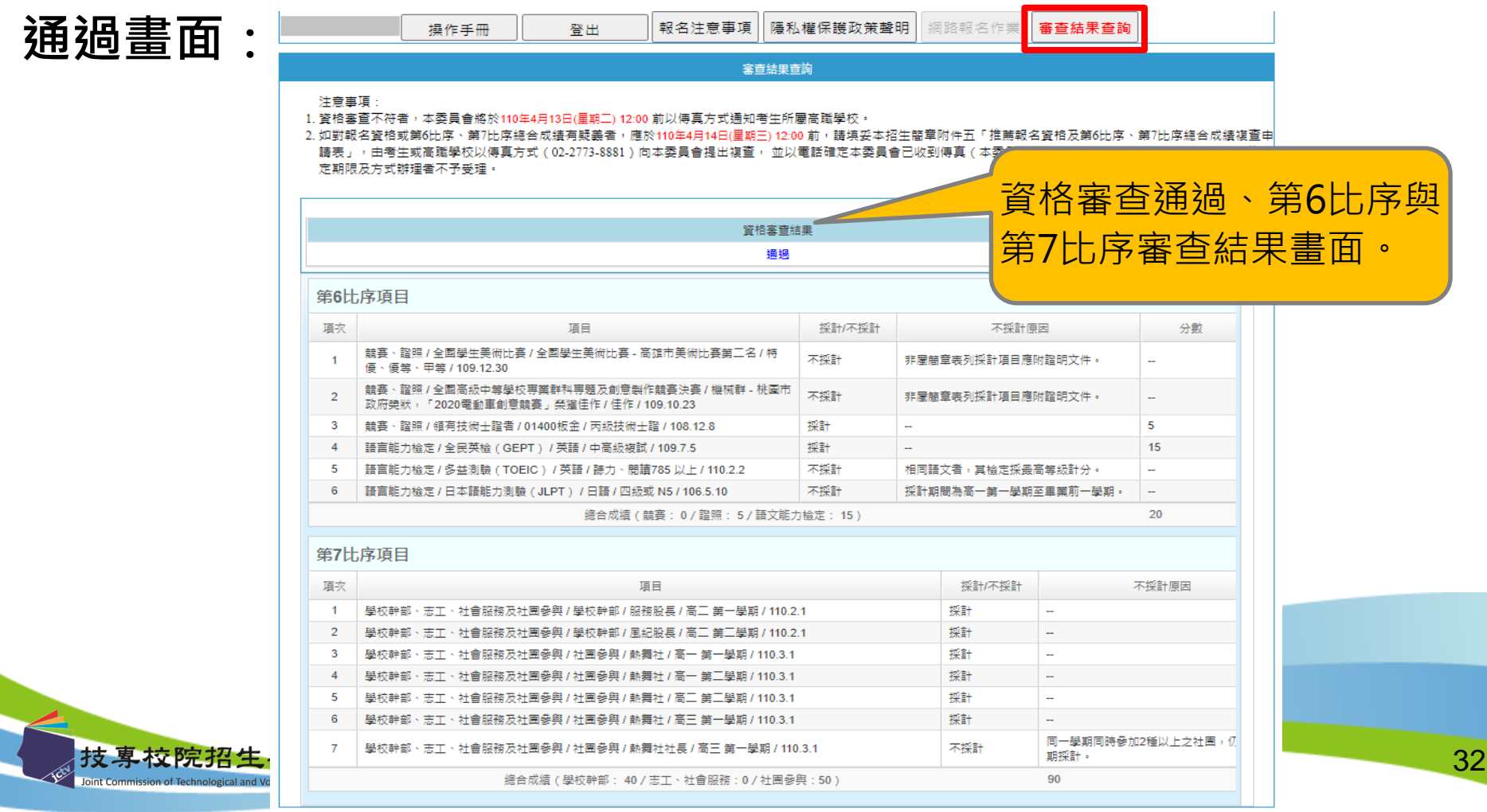

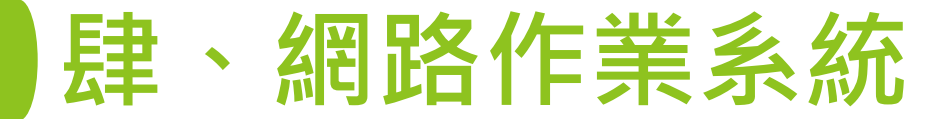

### 二、網路報名系統-審查結果查詢(2/2) 未通過畫面:

公開設施設には必要には、「「「「」」」」<br/>
「「」」」」<br/>
「「」」」」<br/>
「「」」」」<br/>
「「」」」」<br/>
「「」」」」<br/>
「「」」」」<br/>
「「」」」」<br/>
「「」」」」<br/>
「「」」」」<br/>
「「」」」」<br/>
「「」」」」<br/>
「「」」」」<br/>
「「」」」」<br/>
「「」」」」<br/>
「「」」」」<br/>
「「」」」」<br/>
「「」」」」<br/>
「「」」」」<br/>
「「」」」」<br/>
「「」」」」<br/>
「「」」」」<br/>
「「」」」」<br/>
「「」」」<br/>
「「」」」」<br/>
「「」」」<br/>
「「」」」」<br/>
「「」」」」<br/>
「「」」」<br/>
「「」」」」<br/>
「「」」」<br/>
「「」」」<br/>
「「」」」<br/>
「「」」」<br/>
「「」」」<br/>
「「」」」<br/>
「「」」」<br/>
「「」」」<br/>
「「」」」<br/>
「「」」」<br/>
「「」」」<br/>
「「」」」<br/>
「「」」」<br/>
「「」」」<br/>
「「」」」<br/>
「「」」」<br/>
「「」」」<br/>
「「」」」<br/>
「「」」」<br/>
「」」<br/>
「」」」<br/>
「」」」<br/>
「」」」<br/>
「」」」<br/>
「」」」<br/>
「」」」<br/>
「」」」<br/>
「」」」<br/>
「」」」<br/>
「」」」<br/>
「」」」<br/>
「」」」<br/>
「」」」<br/>
「」」」<br/>
「」」」<br/>
「」」」<br/>
「」」」<br/>
「」」」<br/>
「」」」<br/>
「」」」<br/>
「」」」<br/>
「」」」<br/>
「」」」<br/>
「」」」<br/>
「」」」<br/>
「」」」<br/>
「」」」<br/>
「」」」<br/>
「」」」<br/>
「」」」<br/>
「」」」<br/>
「」」」<br/>
「」」」<br/>
「」」」<br/>
「」」」<br/>
「」」<br/>
「」」」<br/>
「」」」<br/>
「」」」<br/>
「」」」<br/>
「」」」<br/>
「」」」<br/>
「」」」<br/>
「」」<br/>
「」」」<br/>
「」」」<br/>
「」」」<br/>
「」」<br/>
「」」」<br/>
「」」<br/>
「」」<br/>
「」」<br/>
「」」」<br/>
「」」」<br/>
「」」」<br/>
「」」」<br/>
「」」<br/>
「」」<br/>
「」」」<br/>
「」」」<br/>
「」」」<br/>
「」」」<br/>
「」」<br/>
「」」」<br/>
「」」」<br/>
「」」」<br/>
「」」」<br/>
「」」」<br/>
「」」」<br/>
「」」」<br/>
「」」」<br/>
「」」」<br/>
「」」<br/>
「」」」<br/>
「」」<br/>
「」」」<br/>
「」」」<br/>
「」」<br/>
「」」<br/>
「」」<br/>
「」」<br/>
「」」<br/>
「」」<br/>
「」」<br/>
「」」<br/>
「」」<br/>
「」」<br/>
「」」<br/>
「」」<br/>
「」」<br/>
「」」<br/>
「」」<br/>
「」」<br/>
「」」<br/>
「」」<br/>
「」」<br/>
「」」<br/>
「」」<br/>
「」」<br/>
「」」<br/>
「」」<br/>
「」」<br/>
「」」<br/>
「」」<br/>
「」」<br/>
「」」<br/>
「」」<br/>
「」」<br/>
「」」<br/>
「」」<br/>
「」」<br/>
「」」<br/>
「」」<br/>
「」」<br/>
「」」<br/>
「」」<br/>
「」」<br/>
「」」<br/>
「」」<br/>
「」」<br/>
「」」<br/>
「」」<br/>
「」」<br/>
「」」<br/>
「」」<br/>
「」」<br/>
「」」<br/>
「」」<br/>
「」<br/>
「」」<br/>
「」」<br/>
「」」<br/>
「」」<br/>
「」」<br/>
「」」<br/>
「」」<br/>
「」<br/>
「」」<br/>
「」」<br/>
「」」<br/>
「」<br/>
「」」<br/>
「」」<br/>
「」」<br/>
「」」<br/>
「」<br/>
「」」<br/>
「」」<br/>
「」」<br/>
「」<br/>
「」」<br/>
「」」<br/>
「」<br/>
「」」<br/>
「」」<b

注意事項:

- 1. 資格審查不符者,本委員會將於110年4月13日(星期二) 12:00 前以傳真方式通知考生所屬高職學校。
- 2. 如對報名資格或第6比序、第7比序總合成攝有疑義者,應於110年4月14日(星期三) 12:00 前,購項妥本招生簡章附件五「推薦報名資格及第6比序、第7比序總合成績複查申 請表」,由考生或高職學校以傳真方式(02-2773-8881)向本委員會提出複查,並以電話確定本委員會已收到傳真(本委員會電話:02-2772-5333醇226、212),未依規 定期限及方式辦理者不予受理。

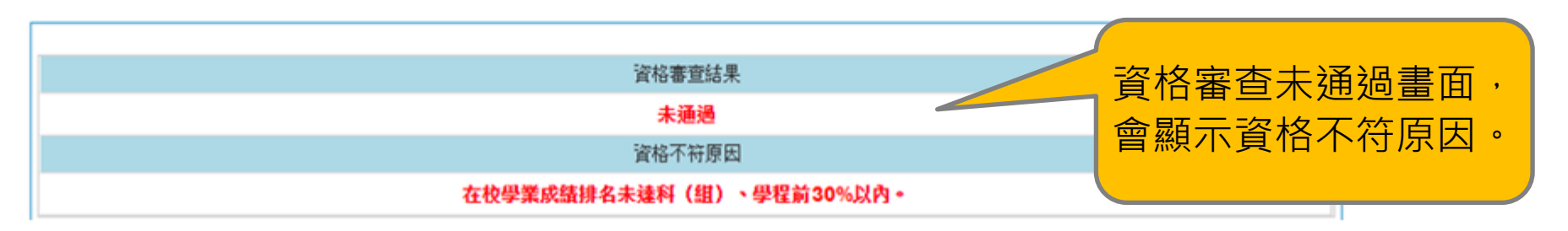

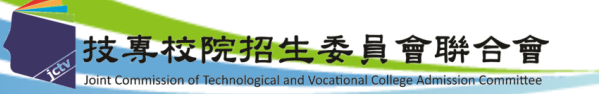

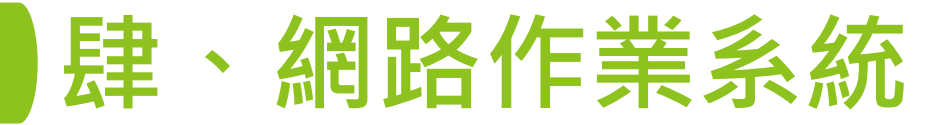

#### 三、網路選填登記就讀志願系統-系統登入(1/3)

| 考生作業系統            |                               |                                           |  |  |  |  |
|-------------------|-------------------------------|-------------------------------------------|--|--|--|--|
| 作業系統              | 說明                            | 開放時間                                      |  |  |  |  |
| 網路報名系統【練習版】       | 【練習版】<br>預設帳號為test<br>密碼為test | 110年3月3日(三)10:00起至<br>110年3月15日(一)17:00止  |  |  |  |  |
| 網路報名系統            | <u> 系統操作手冊</u>                | 110年3月17日(三)10:00起至<br>110年3月24日(三)17:00止 |  |  |  |  |
| 資格與比序審查結果查詢系統     | <u>系統操作手冊</u>                 | 110年4月13日(二)10:00起至<br>110年4月14日(三)17:00止 |  |  |  |  |
| 個人排名查詢系統          |                               | 110年4月20日(二)10:00起至<br>110年5月5日(三)17:00止  |  |  |  |  |
| 網路選填登記就讀志顧系統【練習版】 | 【練習版】<br>預設帳號為test<br>密碼為test | 110年4月21日(三)10:00起至<br>110年4月28日(三)17:00止 |  |  |  |  |
| 網路選填登記就讀志顧系統      | <u>系統操作手册</u>                 | 110年4月29日(四)10:00起至<br>110年5月5日(三)17:00止  |  |  |  |  |
| 分發結果查詢系統-考生個人查詢   | 一分發錄取生注意事項                    | 110年5月11日(二) 10:00起至                      |  |  |  |  |
| 分發結果查詢系統-依科技校院查詢  |                               | 110年5月31日(一)17:00止                        |  |  |  |  |

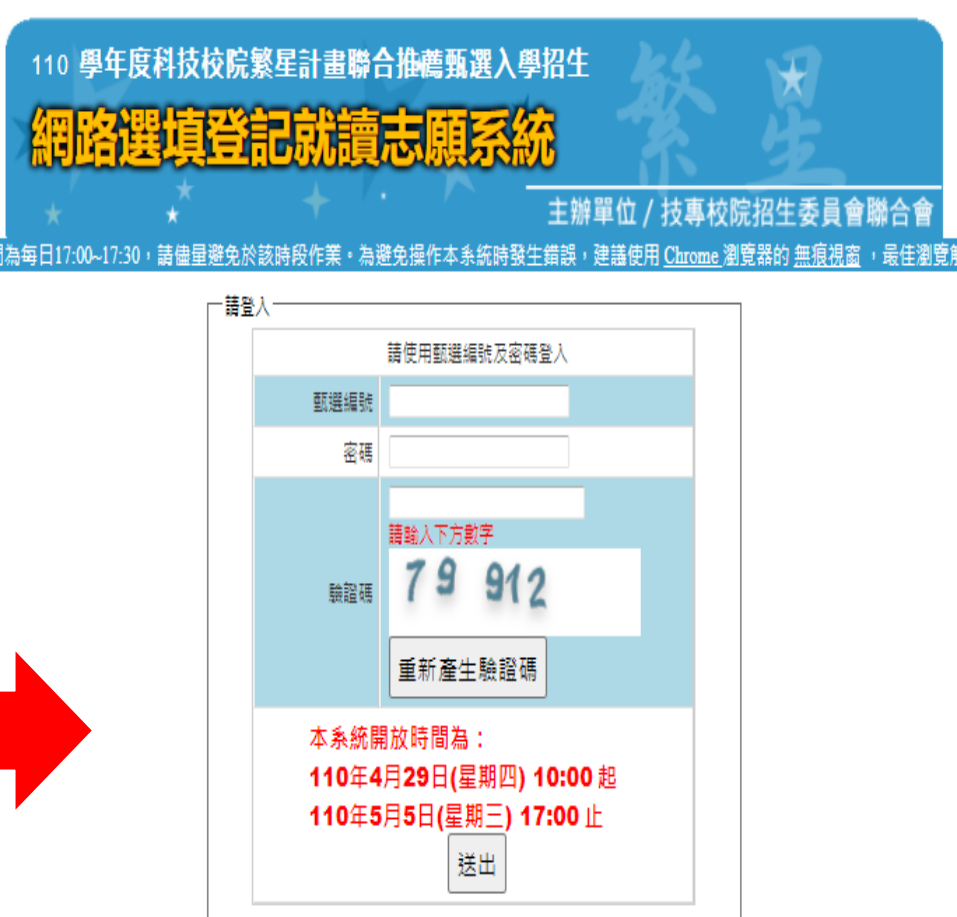

E委員會聯合會 10608壺北市大安區忠孝東路三段1號(國立壺北科技大學億光大樓5樓) TEL:02-2772-5333 FAX:02-2773-1722 EMAIL:star≬

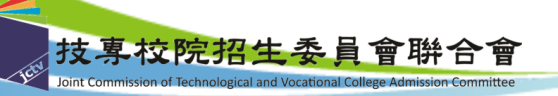

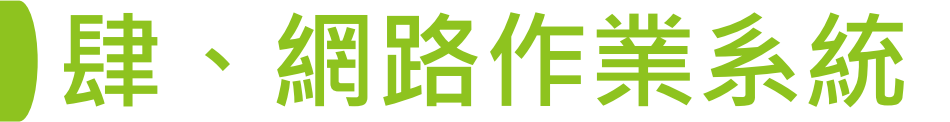

志願宮。

#### 三、網路選填登記就讀志願系統-系統登入(2/3)

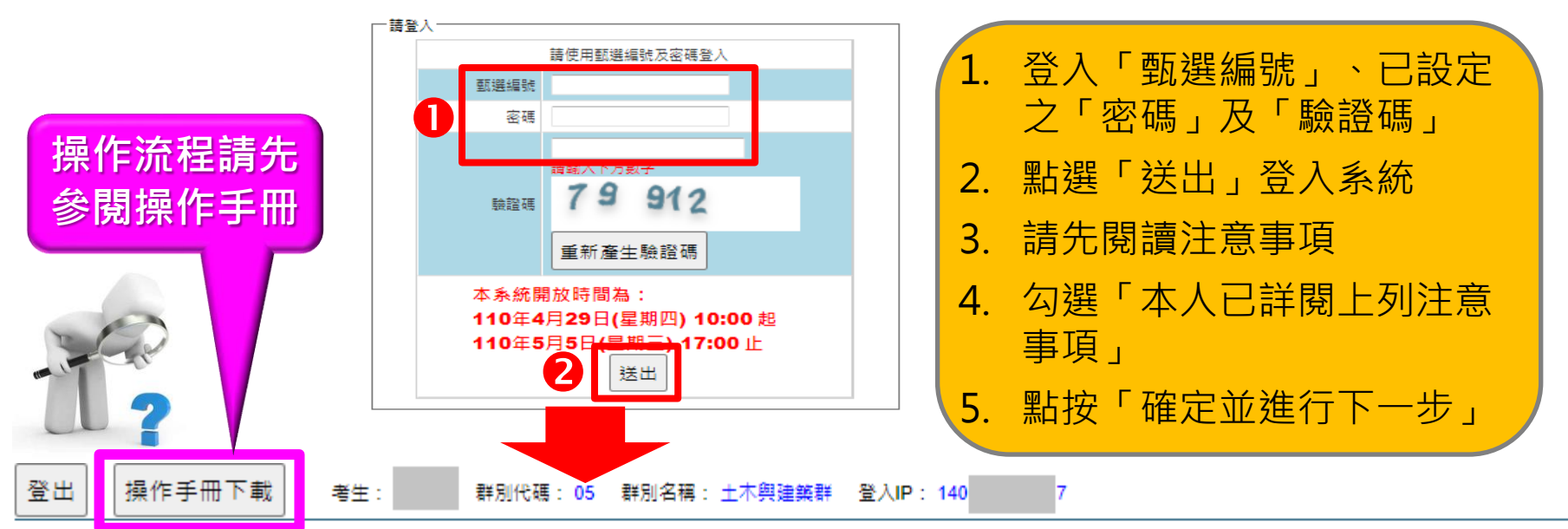

#### 注意事項

 
 1. 經 110年4年21日(星期三) 12:00 前排名複查後,全部報名考生比序最新排名及分發輪別揭示於網路選填登記就讀志願序系統上,本會將依全部報名考生比序最 新排名、考生所選填登記就讀志願序及簡章分發規定辦理分發,請考生務必再次查閱名次。

 在選填登記就讀志願序期間: 110年4年29日(星期四) 10:00 起至 110年5年5日(星期三) 17:00 止,請先閱讀選填登記就讀志願序注意事項,審慎選填登記就讀

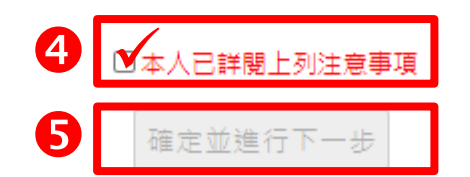

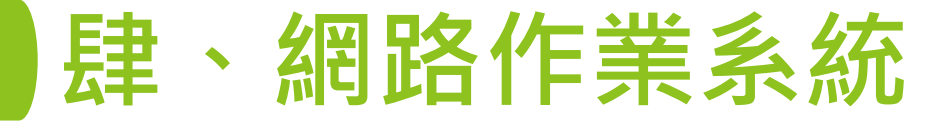

三、網路選填登記就讀志願系統-系統登入(3/3)

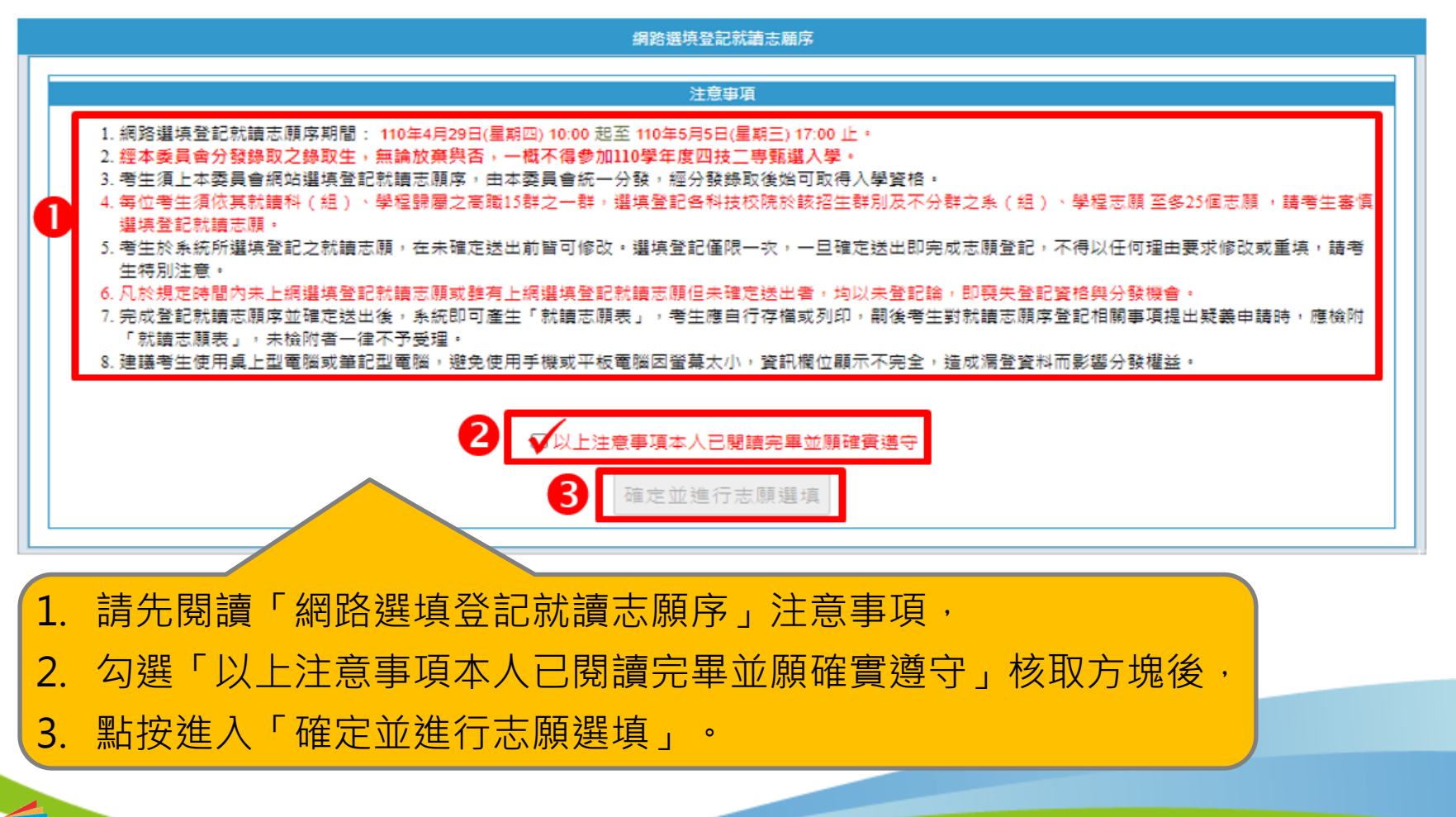

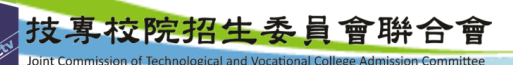

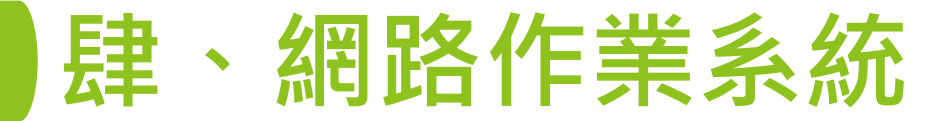

三、網路選填登記就讀志願系統-選填志願(1/3)

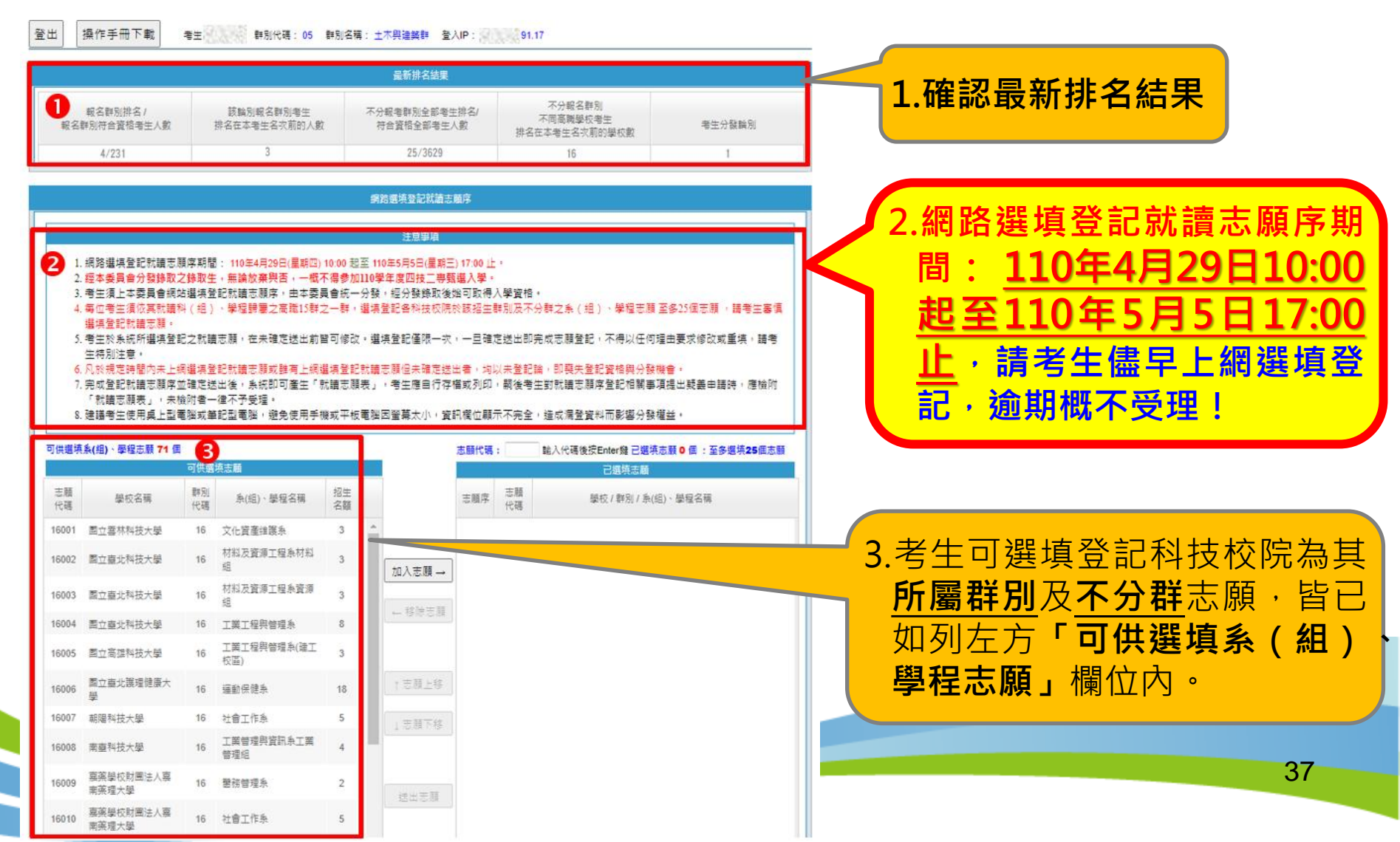

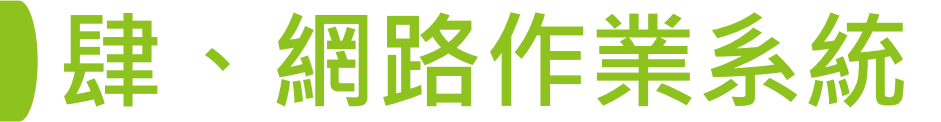

#### 三、網路選填登記就讀志願系統-選填志願(2/3)

|          | 可供選填                                | 条(組)、學程志願 71 個     |                 |                   |          |   |                  | 志願代碼            | :               | 勤入代碼後按Enter魏 已選填志願 10 個 :至多選填25個志願                   |
|----------|-------------------------------------|--------------------|-----------------|-------------------|----------|---|------------------|-----------------|-----------------|------------------------------------------------------|
|          | 可供選填志願                              |                    |                 |                   |          |   |                  | 已選填志願           |                 |                                                      |
|          | 志願<br>代碼                            | 學校名稱               | 群別<br>代碼        | 条(組)、學程名稱         | 招生<br>名額 |   |                  | 志願序             | 志願<br>代碼        | 學校 / 群別 / 糸(組)、學程名稱                                  |
|          | 16043                               | 慈濟學校財團法人慈<br>濟科技大學 | 16              | 醫學影像暨放射科學条        | 5        | ^ | 0                | 1               | 05001           | 图立臺灣科技大學 / 土木與建築群 / 營建工程系                            |
|          | 16044                               | 慈濟學校財團法人慈<br>濟科技大學 | 16              | 護理系               | 5        |   | 加入志願 →           | 2               | 05003<br>05002  | 国立雲林科技大學 / 土木與建築群 / 營建工程系<br>国立臺灣科技大學 / 土木與建築群 / 建築系 |
|          | 16045                               | 亞東技術學院             | 16              | 醫務管理系             | 4        |   | ← 移除志願           | 4               | 16002           | 國立臺北科技大學 / 不分群 / 材料及資源工程条材料组                         |
|          | 16046<br>05001                      | 亞東技術學院<br>國立臺灣科技大學 | <b>16</b><br>05 | 工業管理条       営建工程条 | <b>4</b> |   |                  | 5               | 16005           | 國立高雄科技大學 / 不分群 / 工業工程與管理系(建工校<br>區)                  |
|          | 05002                               | 國立臺灣科技大學           | 05              | 建築系               | 4        |   | ★ 士簡 ⊨绞          | 6               | 05010           | 朝陽科技大學 / 土木與建築群 / 營建工程系                              |
| 条約       | 东會國                                 | <b>福示老生已</b>       | 選切              | 直志願數              | 6        |   | /CARR 1197       | 7               | 05012           | 朝陽科技大學 / 土木與建築群 / 景觀及都市設計系                           |
| 若要       | 更移的                                 | 金志願或移              | 重<br>動F         | こ選擇志              |          |   | ↓志願下移            | 8               | 05017           | 正修科技大學 / 土木與建築群 / 建築與室內設計条建築<br>設計組                  |
| 面ら       | < 12 12<br>Z , ≐                    | 吉羿摆公修              | 277 -           | ンジャン              | 5        |   |                  | 9               | 16019           | 聖約翰科技大學 / 不分群 / 工業管理系                                |
| 凝り       | 「「「」」                               | 夏後・點按              | Г<br>Т          | 多除志               | 2        |   | 送出志願             | 10              | 16027           | 元培醫事科技大學 / 不分群 / 寵物保健學士學位學程                          |
| 願」<br>下彩 | 願」、「志願上移」、「志願     3       下移」     5 |                    |                 |                   |          |   |                  |                 |                 |                                                      |
|          | ╯┘<br>╄╶┿╴╔                         |                    | · <u>-</u>      | ᆂᅈᆮᆃᇚ             | 4        | L |                  | -               |                 |                                                      |
| 元り<br>「う | と応り<br>を出す                          | 则予∠選項<br>↓願」       | : ' Ē.          | 月 和 女             | 5        |   |                  |                 |                 | 訊息                                                   |
|          |                                     |                    |                 |                   |          |   | 1.選填登訂<br>2.目前您E | 2志願至會<br>3選填10個 | 925個志順<br>回志願・研 | 頃。<br>崔定要送出嗎?                                        |
| 技事       | た<br>校<br>院                         | 招生委員會              | 联合              | <b>會</b>          |          |   |                  |                 | B               | 確定取消                                                 |

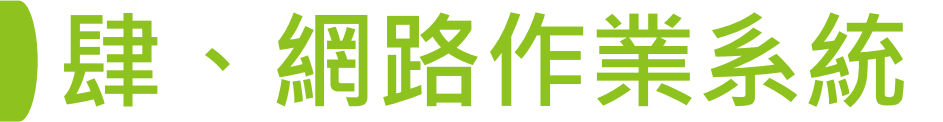

#### 三、網路選填登記就讀志願系統-選填志願(3/3)

| 1.經<br>2.完<br><b>0</b> 開 | 本委員會;<br>成登記就<br>事項提出! | 網絡運噴至記志爾送出<br>注意事項<br>分發錄取之錄取生,無論放棄與否,一概不得參加110學年度四技二專甄邏入學。<br>請志願序並確定送出後,系統即可產生「就讀志顧表」,考生應自行存檔或列印,嗣後考望<br>疑義申請時,應檢附「就讀志願表」,未檢附者一律不予受理。 | 對就讀志願                                                                   | 1.<br>2.                                                                                            | <b>請務必確認</b> 選填志願序之校系<br>(組)、學程 <b>是否正確無誤</b> 。<br>志願序若已確認無誤,請勾選「志<br>願序已確定無誤」核取方塊,並輸                                |
|--------------------------|------------------------|----------------------------------------------------------------------------------------------------|-------------------------------------------------------------------------|----------------------------------------------------------------------------------------------------|----------------------------------------------------------------------------------------------------|
|                          |                        | 日選項就語志願序                                                                                                    |                                                                         |                                                                                                    | 人 ' 甄選編號」、 ' 密碼」  人 ' 顯                                                                                              |
| 志願序                      | 志願代碼                   | 學校名稱 / 群別 / 条(組) > 學程名稱                                                                                                    | 招生名額                                                                    |                                                                                                    | 證碼」。                                                                                                    |
| 1                        | 05001                  | 国立憲導科技大學 / 土木興連築群 / 営建工程系                                                                                                    | 5                                                                       | 3.                                                                                                  | 點按「確定送出」。                                                                                                    |
| 2                        | 05003                  | 国立雲林科技大學 / 土木明建築群 / 営建工程系                                                                                                    | 6                                                                       |                                                                                                    |                                                                                                    |
| 3                        | 16002                  | 回立豊満科技大学/土不興建築群/建築泉                                                                                                    | 4                                                                       | 1                                                                                                   | 注音」計論士師它選捕琴                                                                                                    |
| - 4                      | 16002                  | 回立重见件投入學 / 不力群 / 利科及貝線上程录列科相<br>同分宮律科技+留 / 天谷群 / 下業工程用等現象(建工校底)                                                                         | 3                                                                       | 口月                                                                                                  | 江忌: <u>机<u>调</u>心限<u></u>力因<u>俱</u>豆</u>                                                                             |
| 6                        | 05010                  | 自立间谍行这人学/小分时/工来工程关音/注水(建工仪图)                                                                                                    | 5                                                                       | 11 記                                                                                                | 確定送出僅限1次・ 此步                                                                                                    |
| 7                        | 05012                  | 朝陽科技大學/土木與建築群/景觀及都市設計系                                                                                                    | 5                                                                       | EH                                                                                                  |                                                                                                    |
| 8                        | 05017                  | 正修科技大學 / 土木興建築群 / 建築興室内設計条建築設計組                                                                                                    | 5                                                                       | 「「「」「「」」「」」「」「」」「」」「」」「」」「」」」                                                                       | <u>;一</u>                                                                                                    |
| 9                        | 16019                  | 聖約戰科技大學 / 不分群 / 工業管理系                                                                                                    | 3                                                                       | 不                                                                                                   | 可以任何理由要求修改或                                                                                                    |
| 10                       | 16027                  | 元培醫事科技大學 / 不分群 / 鹿物保健學士學位學程                                                                                                    | 6                                                                       |                                                                                                    |                                                                                                    |
|                          |                        | 2       □志願序已確定無誤。         部選編號:       ····································                                                             | 注意:<br>1. 凡於規定<br>即表示參<br>2. 科技校院<br>得參加當<br>3. 就讀志願<br>登記・不<br>確定送出選填登 | 些時間內上結<br>参加本招生注<br>驚壓星音靈<br>「響年度四損<br>「不要填登」<br>「不要填登」<br>「不要」<br>「「」<br>「「」」<br>「」」<br>「」」<br>「」」 | 網選填登記就讀志願並確定送出者,均以登記論,<br>分發。<br>聯合推薦甄選入學錄取生,無論放棄與否,一概不<br>技二專甄選入學。<br>記確定送出僅限1次,一經確定送出後即完成志願<br>理由要求修改或重填。<br>願序無誤? |

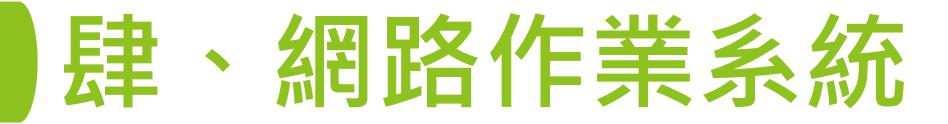

#### 三、網路選填登記就讀志願系統-列印就讀志願表

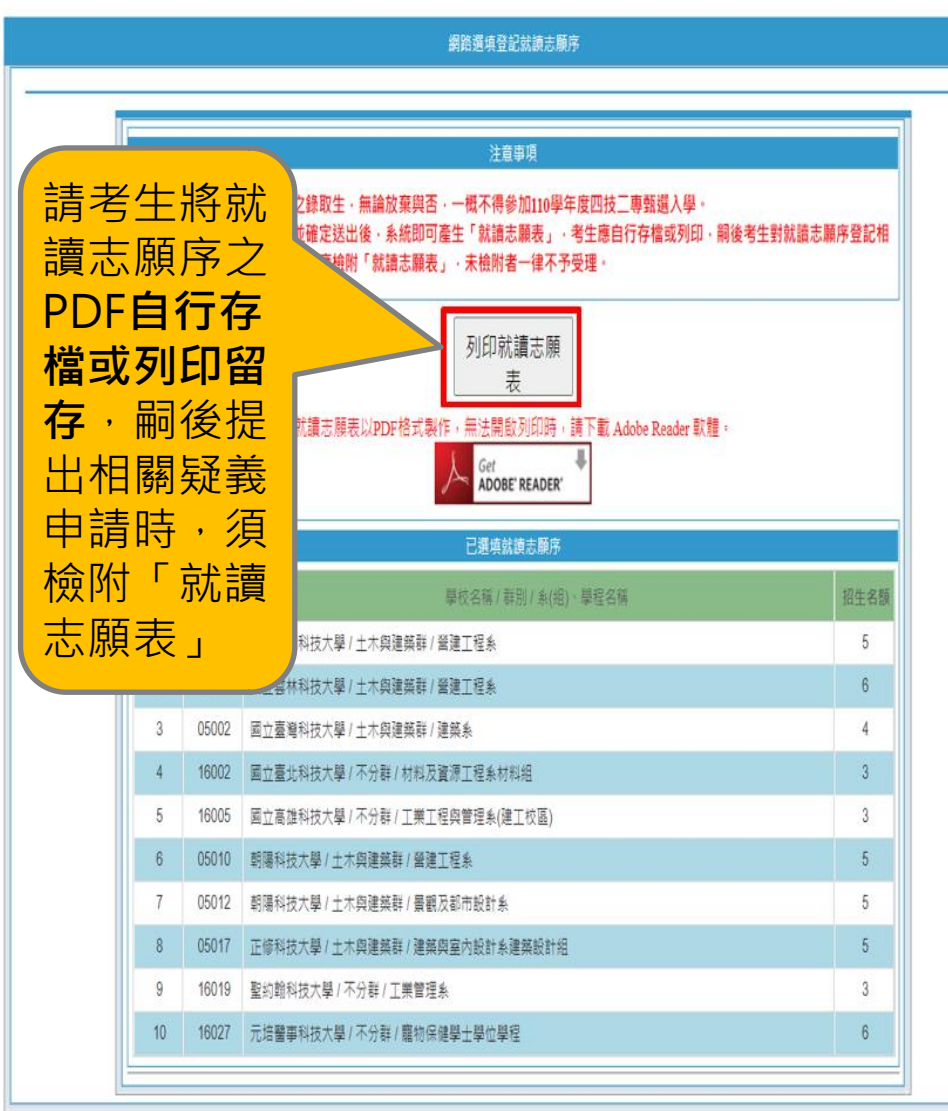

製表日期: 2021-05-02 10:30:15 110學年度科技校院繁星計畫聯合推薦甄選入學招生 就讀志願表 推薦學校: 市立 (日間部) 甄選編號: 姓名: 志願數: 10 志願序 志願代碼 校系(組)、學程名稱 國立臺灣科技大學-土木與建築群-營建工程系 05001 國立雲林科技大學-土木與建築群-營建工程系 2 05003 國立臺灣科技大學-土木與建築群-建築系 3 05002 國立臺北科技大學-不分群-材料及資源工程系材料組 4 16002 5 國立高雄科技大學-不分群-工業工程與管理系(建工校區) 16005 朝陽科技大學-土木與建築群-營建工程系 6 05010 7 朝陽科技大學-土木與建築群-景觀及都市設計系 05012 8 正修科技大學-土木與建築群-建築與室內設計系建築設計組 05017 9 聖約翰科技大學-不分群-工業管理系 16019 10 元培醫事科技大學-不分群-寵物保健學士學位學程 16027 40